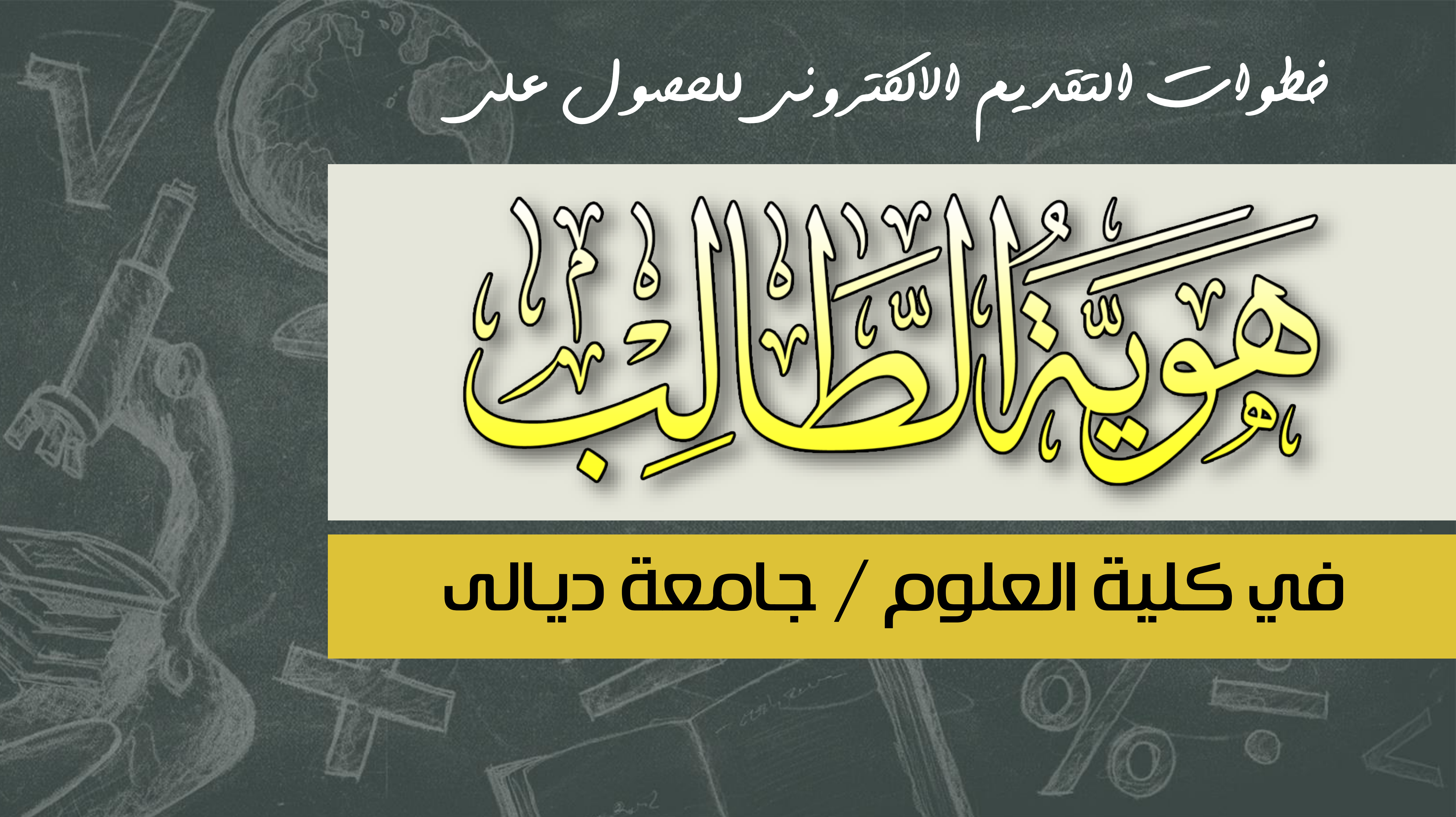

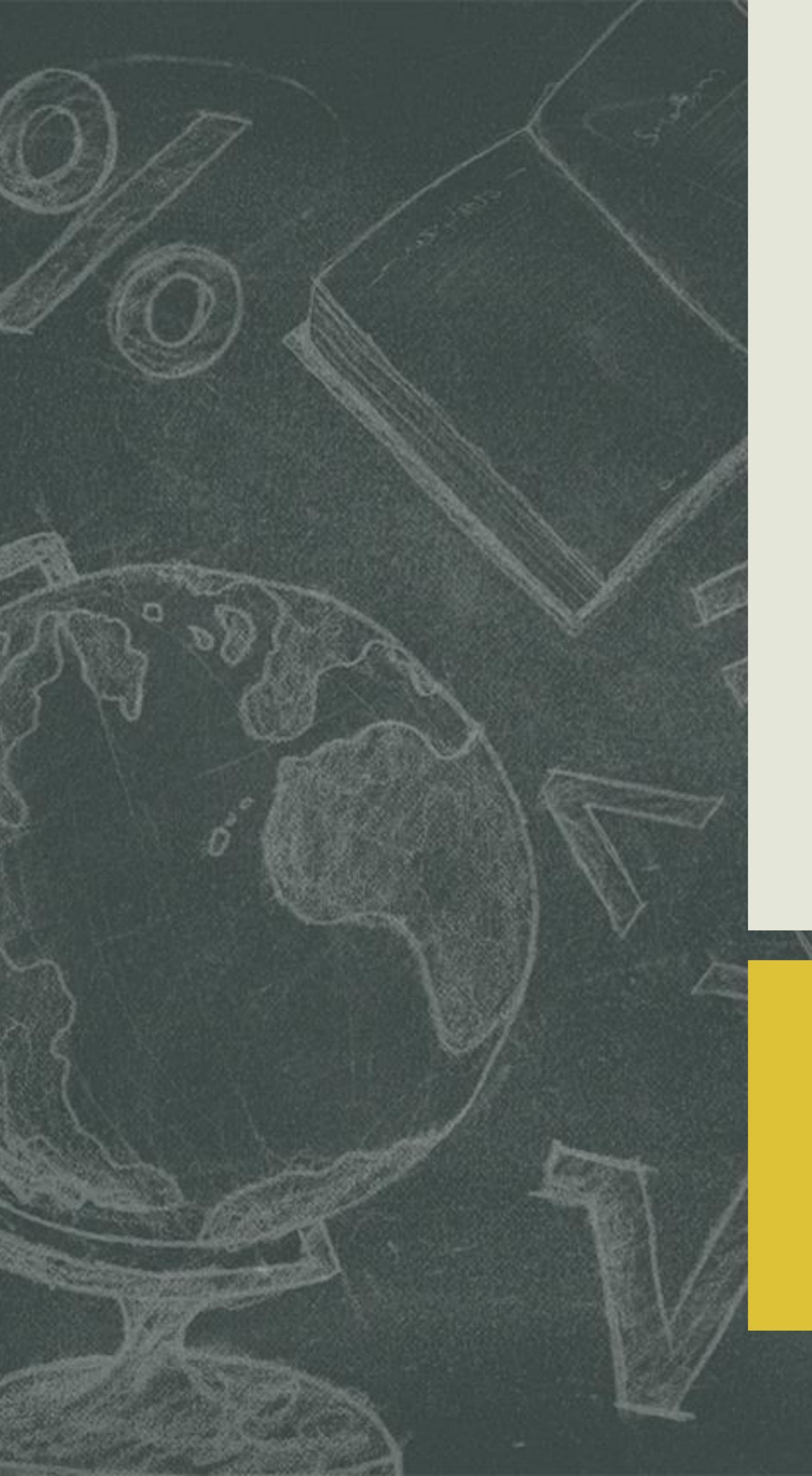

# إشراف السيد عميد الكلية أ. د. تحسين حسين مبارك

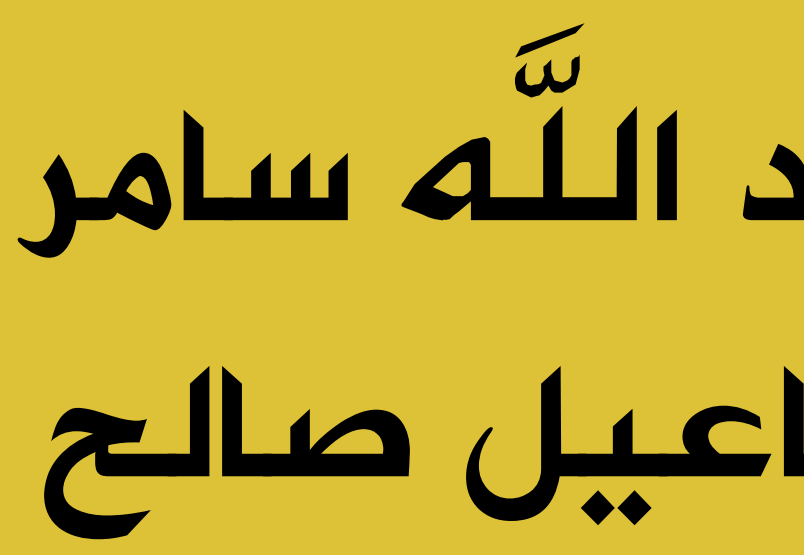

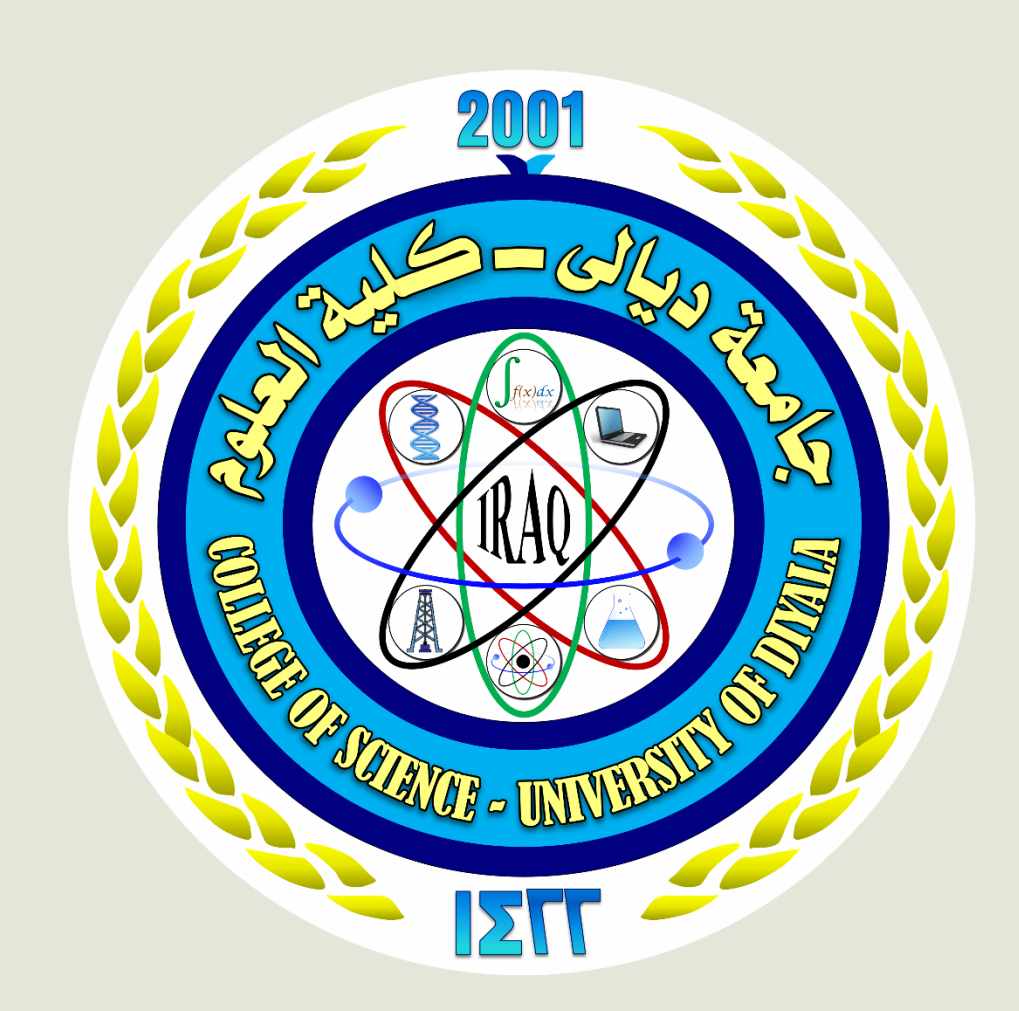

فكرة وإعداد: م، بايولوجي عبد اللَّه سامر البـــرمـجـة: م، مبرمج إسماعيل صالح

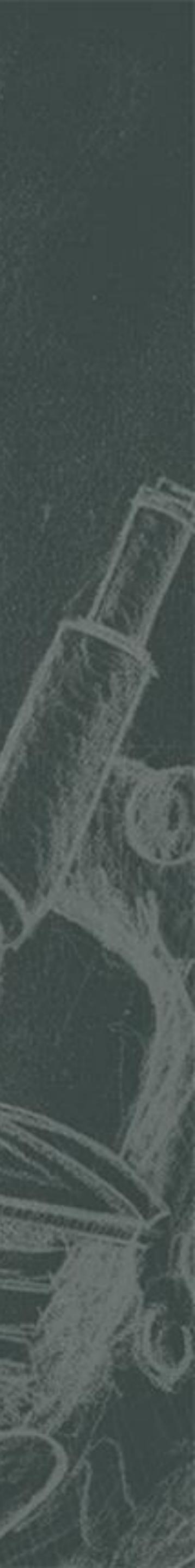

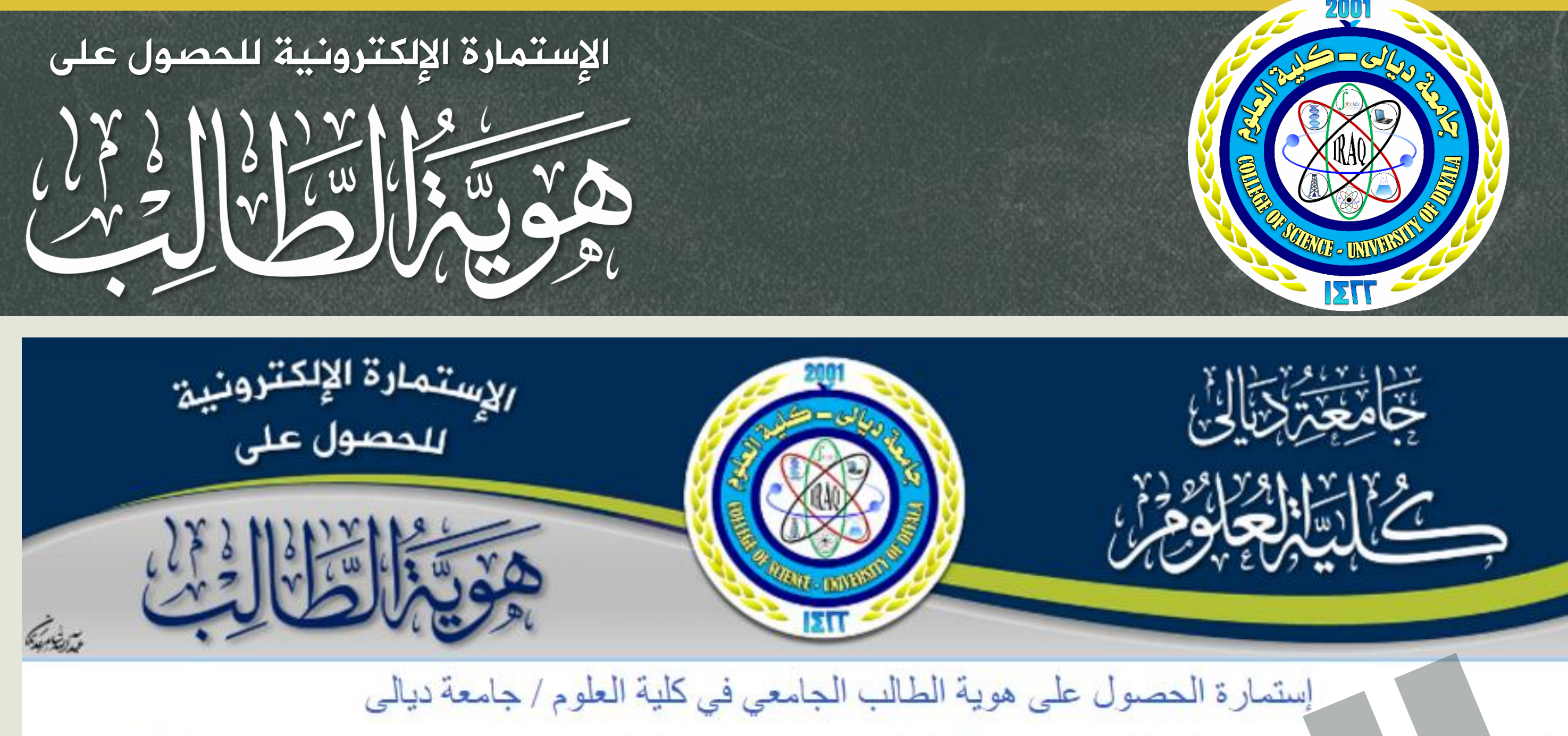

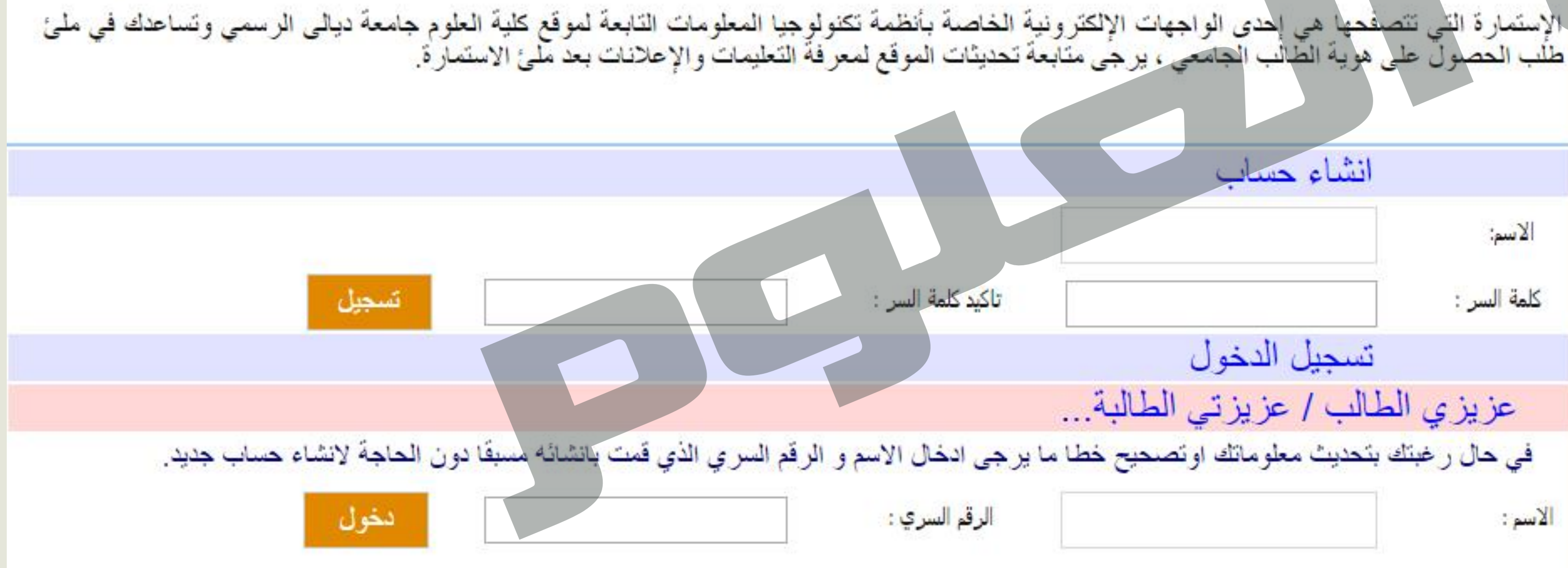

الوقت المتبقى: 2 ثانية 12 دقيقة 10 ساعة 10يوم

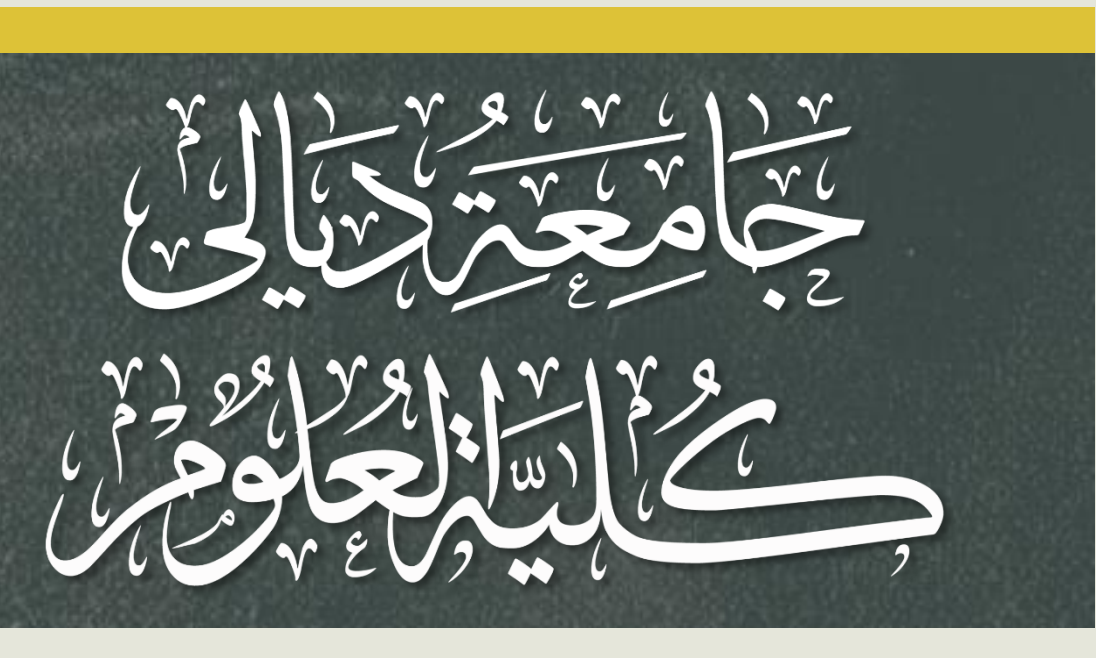

واجهة موقع الإستمارة تتضمن: التسجيل لأول مرة بإسم ورقم سري.

حقول الإسم والرقم الســري للــدخول مرة أخرى لتحديث البيانات في حــال حدوث خطاً في ملوَّها أول مرة.

دخول المسؤولين عن الموقع،

العد التنازلي لفترة التقديم.

نسجيل دخول المشرفين

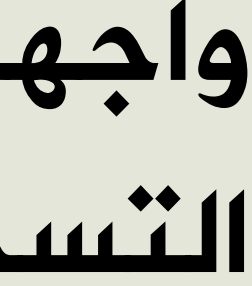

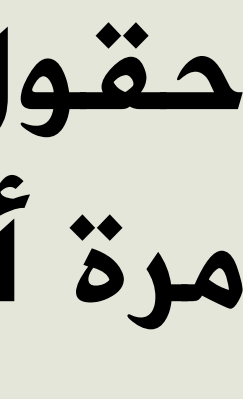

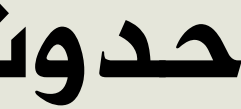

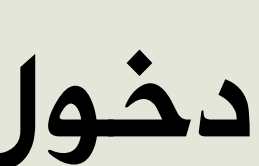

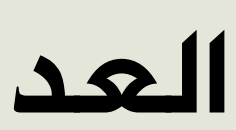

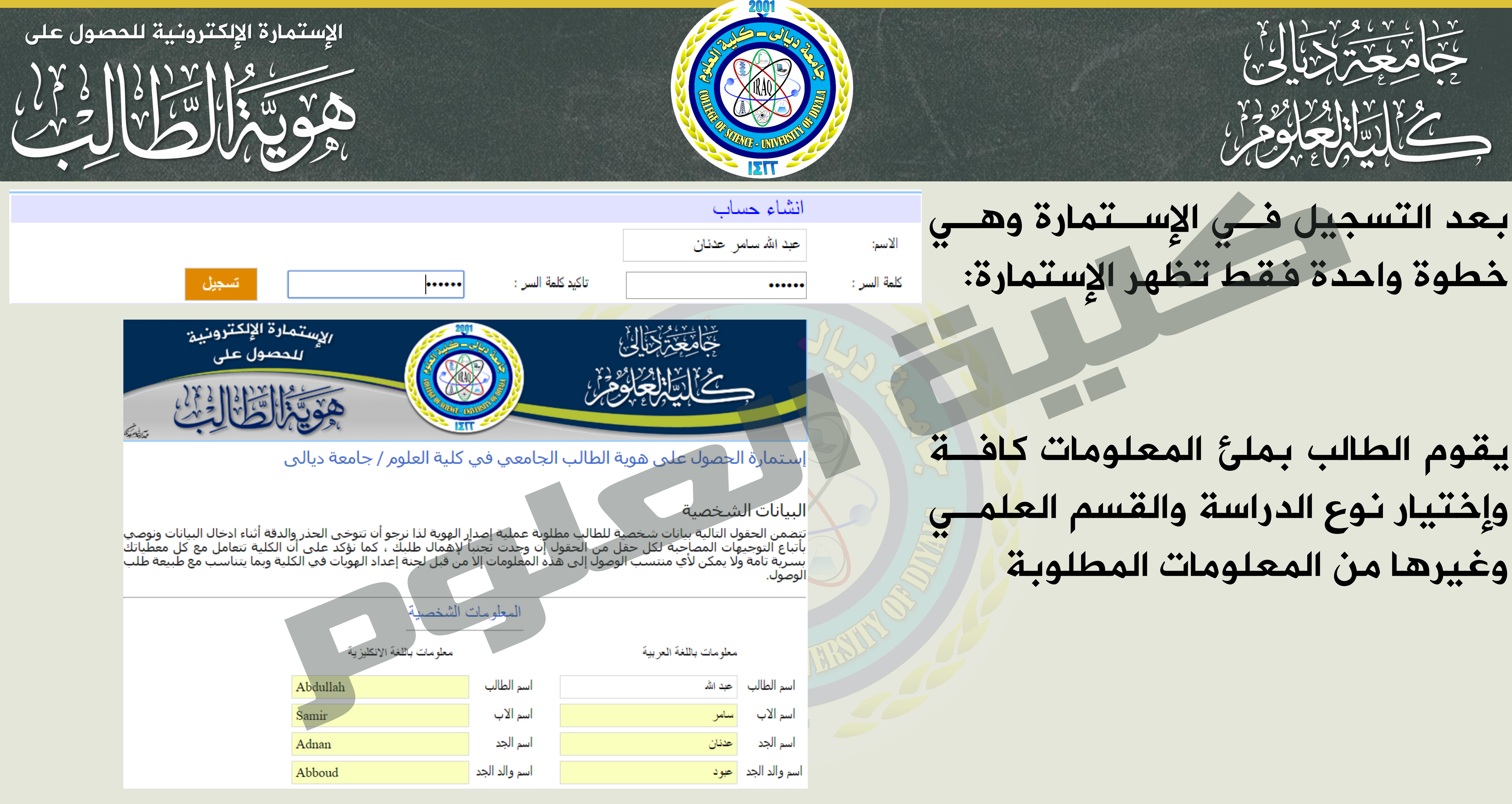

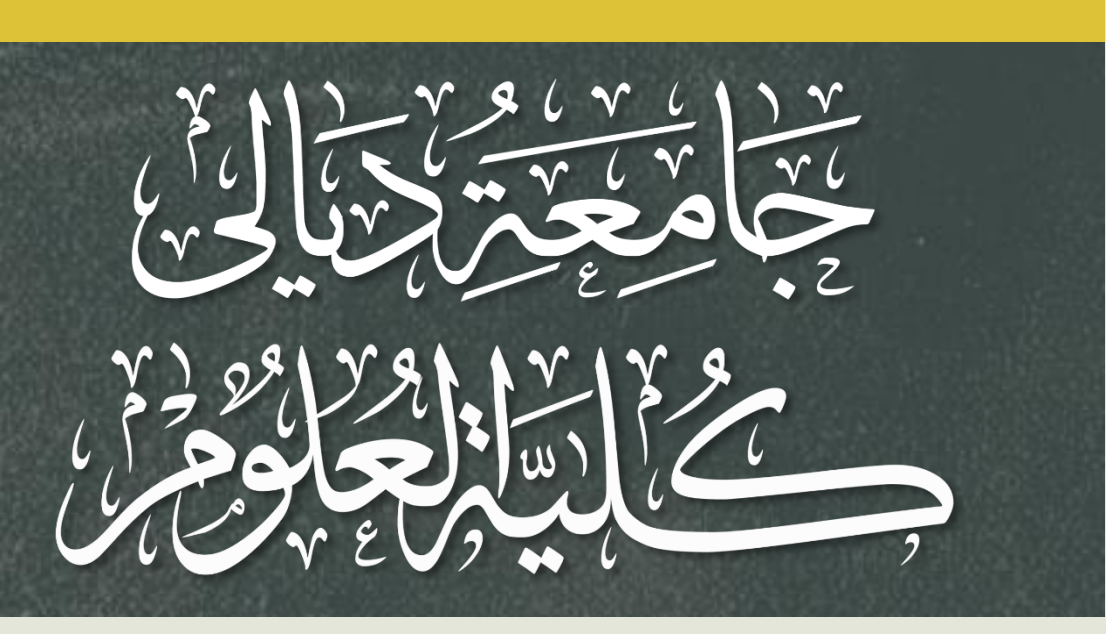

يقوم الطالب بملئ المعلومات كافنة وإختيار نوع الدراسة والقسم العلمى وغيرها من المعلومات المطلوبة

| معلومات  |               |
|----------|---------------|
| عبد الله | اسم الطالب    |
| سامر     | اسم الاب      |
| عدنان    | اسم الجد      |
| عبود     | اسم والد الجد |

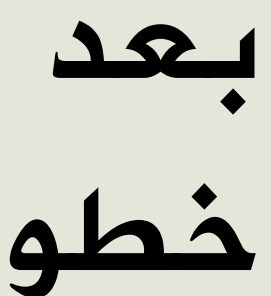

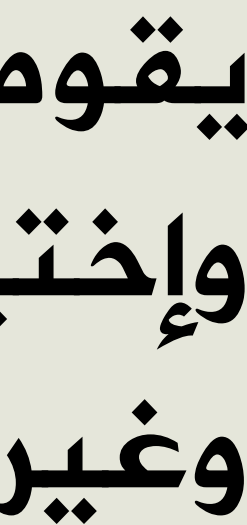

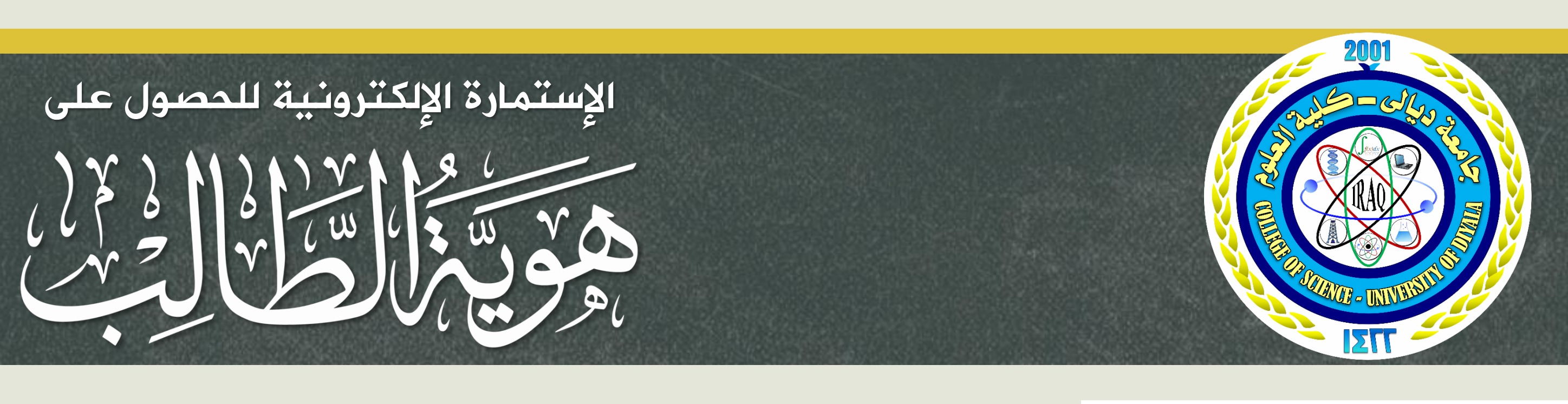

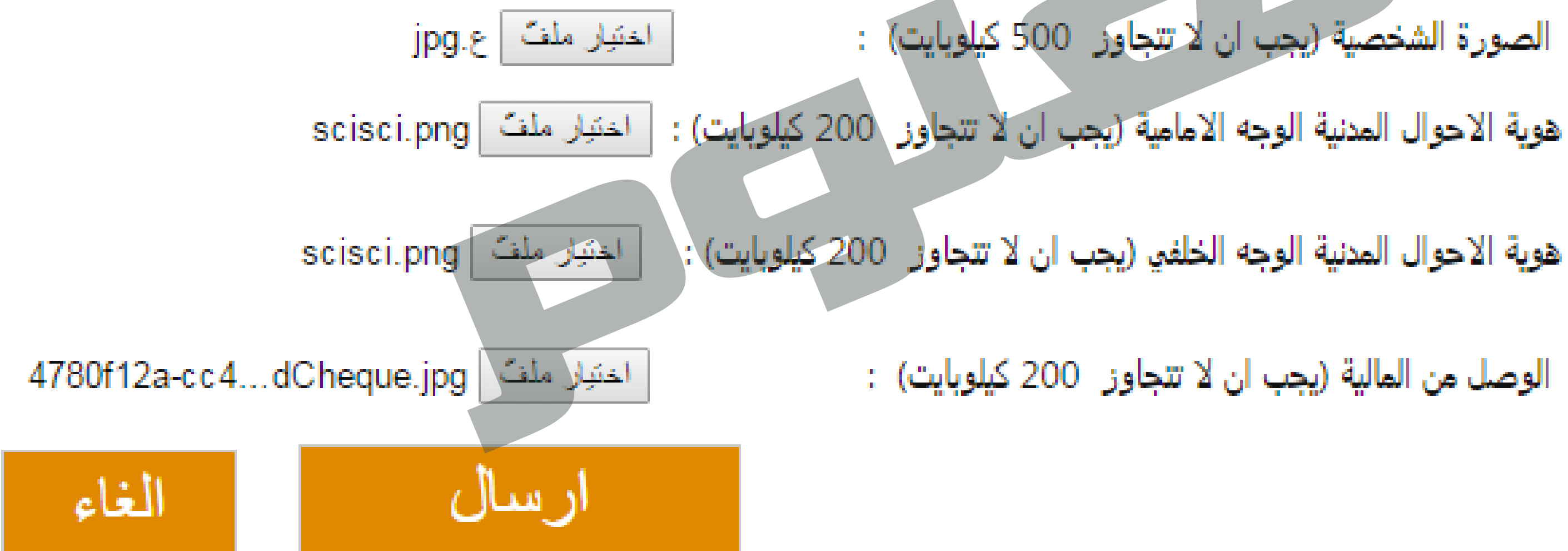

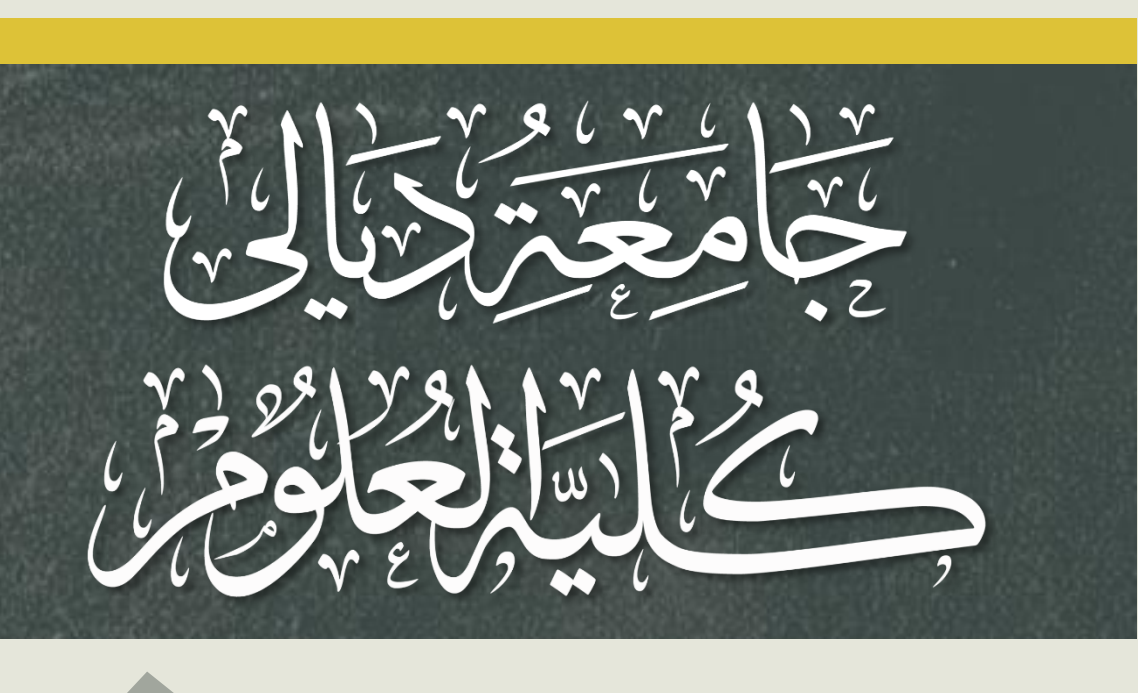

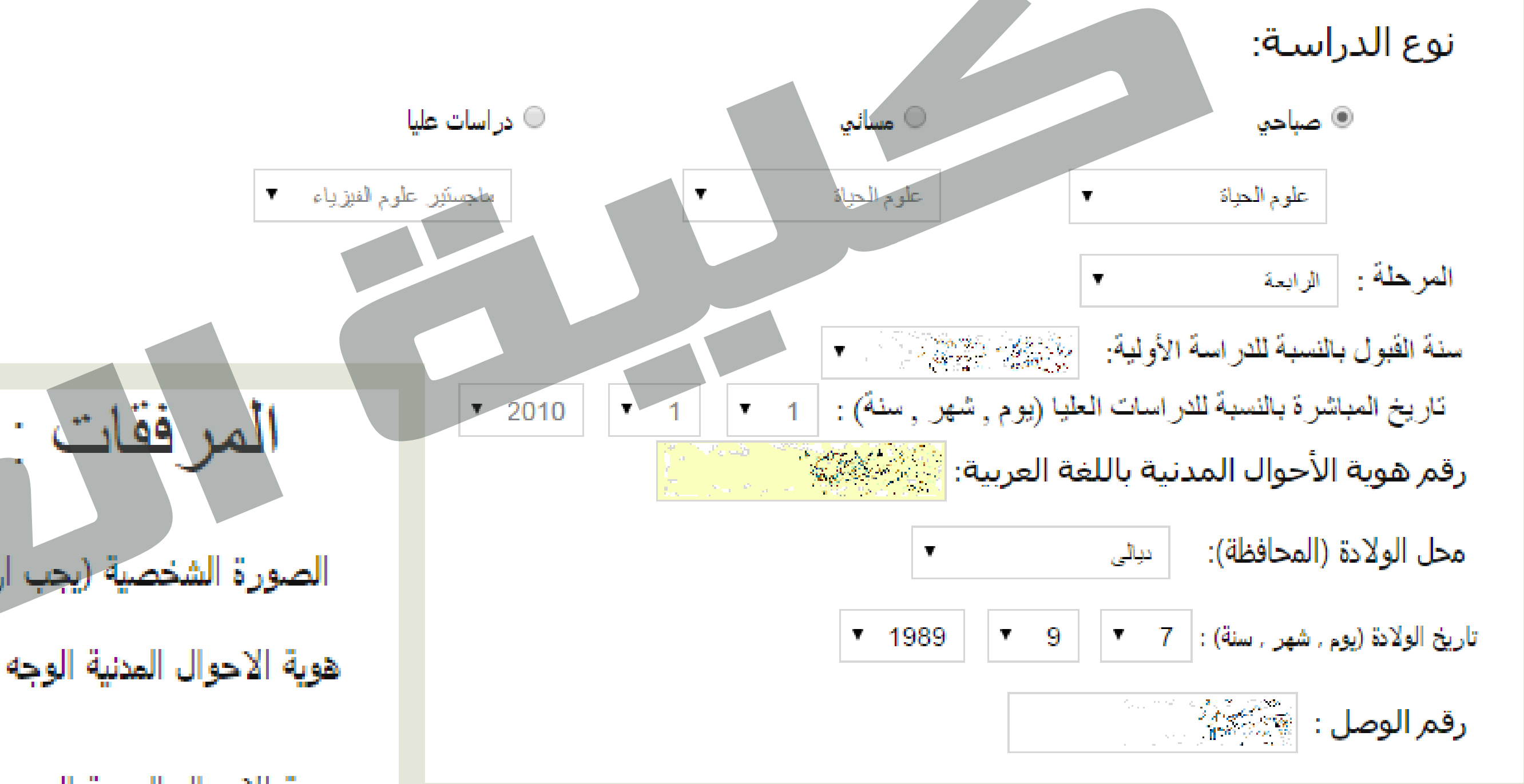

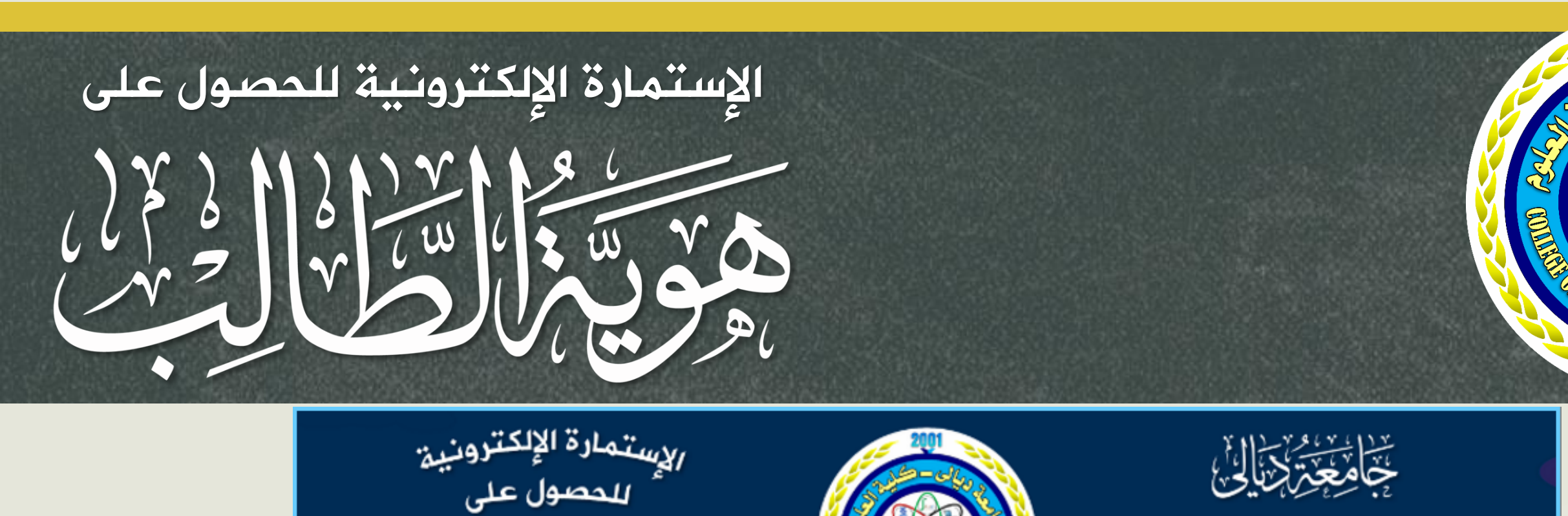

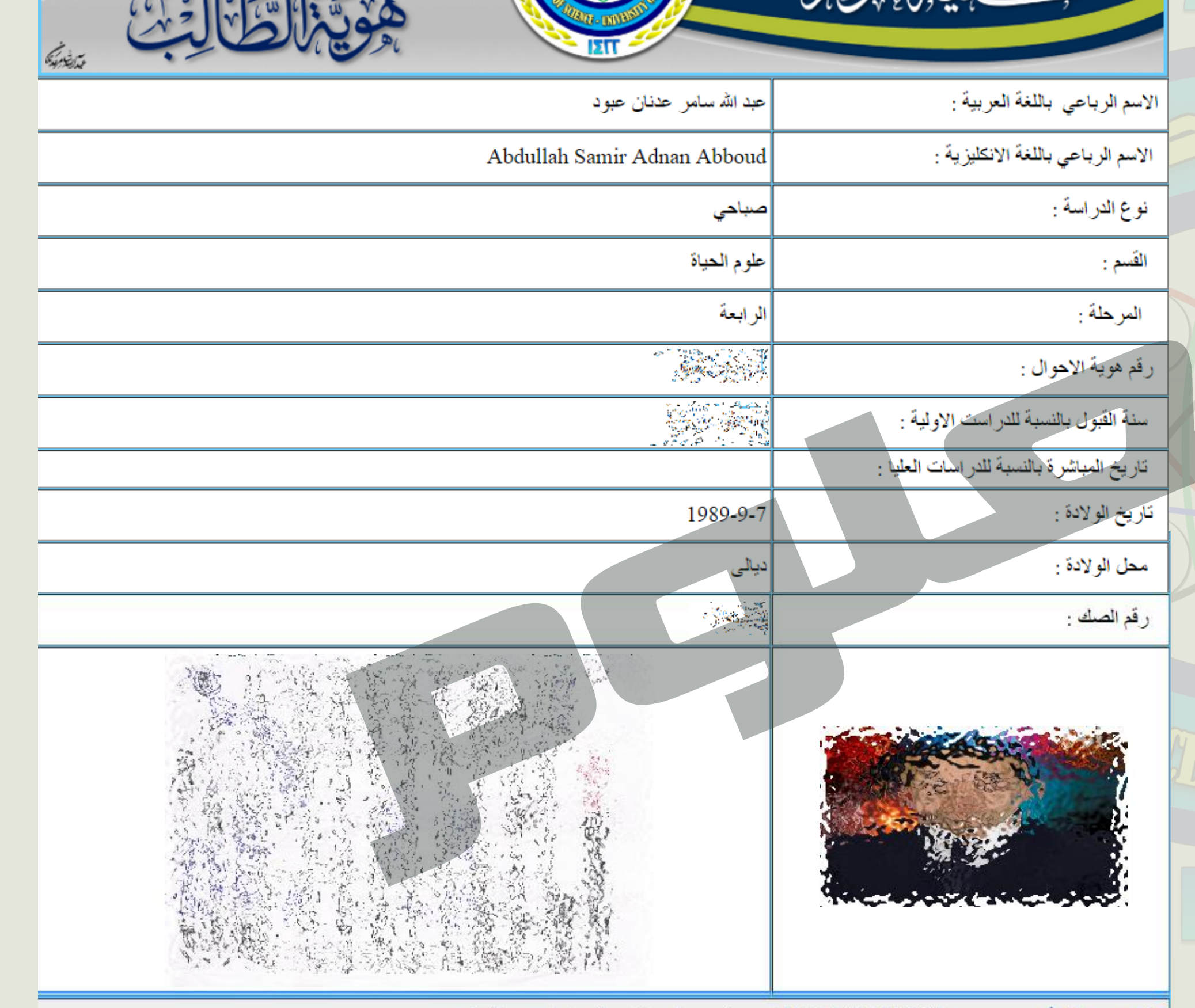

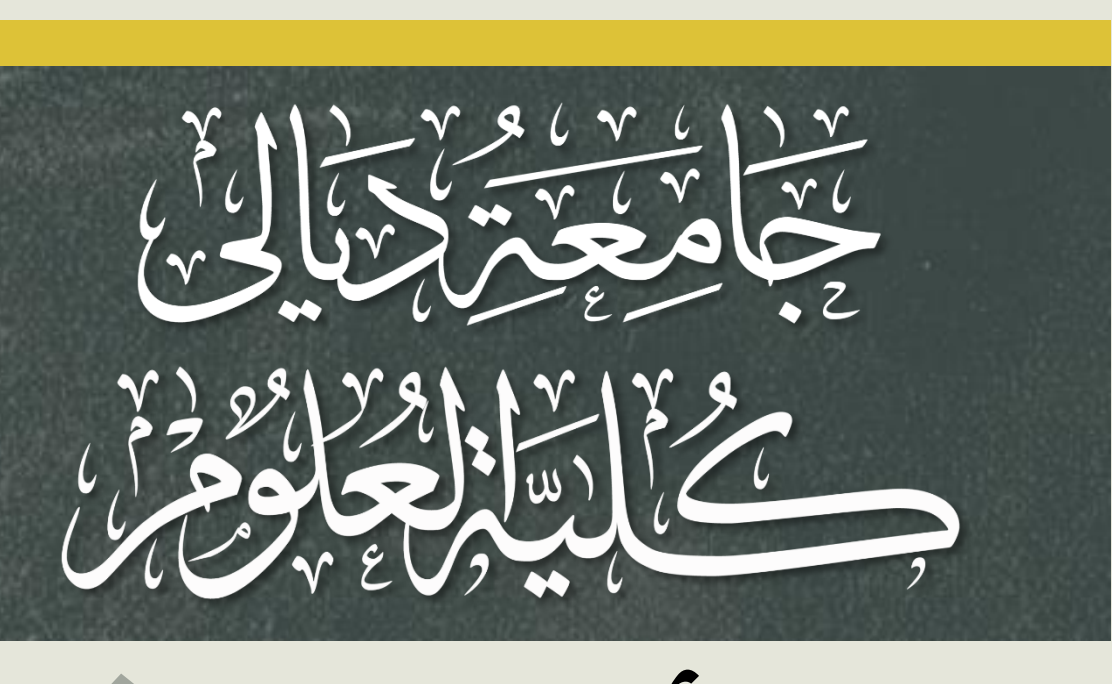

وبعد أن يقوم الطالب بإرسال المعلومات تظهر الإســـتمارة الموضـحة ويظهــر فيهــا الصــورة الشخصية ونسخة من وصل بالمبلغ وبعدها يقوم بطباعة نسخة ورقية للحفظ في إضبارته الشخصية في شعبة التسجيل.

يظهر في أسفل الإستمارة تاريخ ووقت إرسال البيانات بالساعة والدقيقة والثانية

14:23:04 02/12/2015

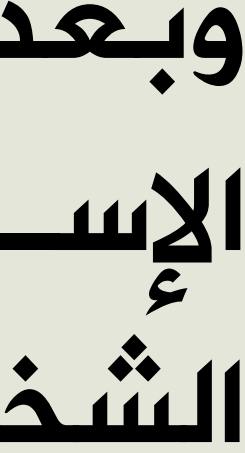

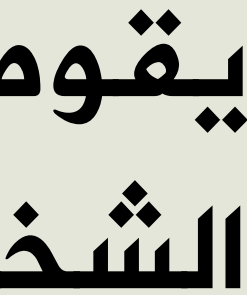

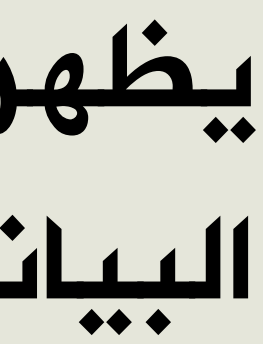

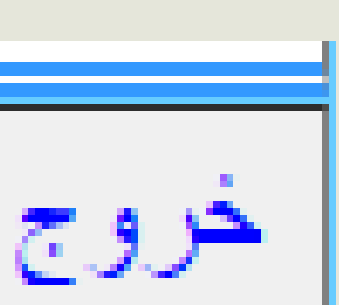

طباعة

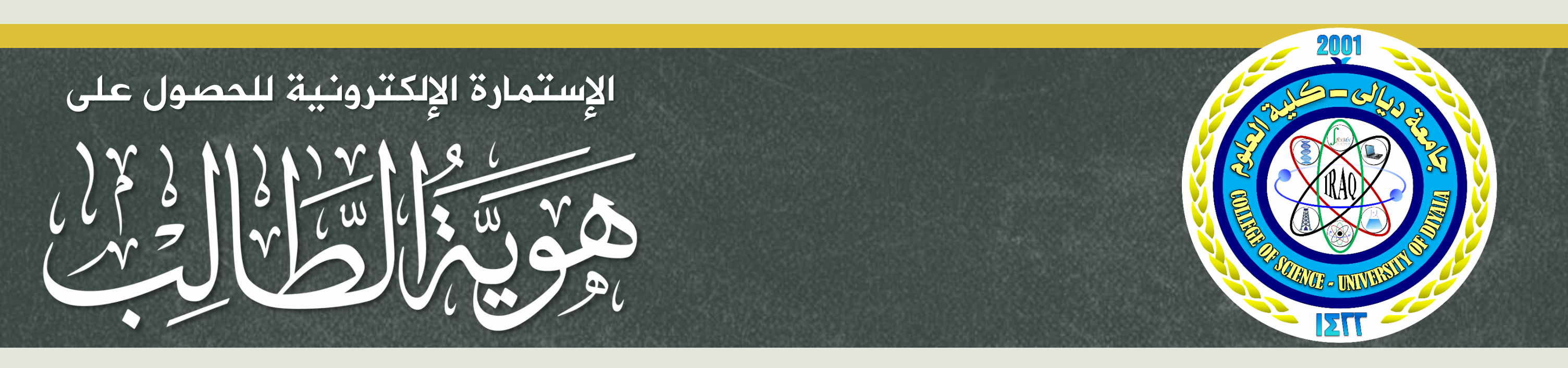

| 20           | 🕽 🛛 👸 🍞 🔟 🖓 💆 2:52 F                                                                                                    | РМ                      |
|--------------|----------------------------------------------------------------------------------------------------|-------------------------|
| S            | idscience.uodiyala.e                                                                                                    | *                       |
| les e        | الإستمارة الإلكترونية<br>المعقول على<br>معالية المجاوم المعالية<br>معالية المجاوم المعالية<br>معالية المجاوم المعالية<br>معالية المحالية                                                                                                    |                         |
| ب الحصول على | إستمارة الحصول على هوية الطالب الجامعي في كلية العلوم / جامعة ديالى<br>التي تتصفيها هي إحد الوابهات الإنكترونية الخاصة بأنظمة تكتولوها المعلومات التابعة لموقع كلية الطوم جامعة ديالى ارسمن وتساعدك في طن ظه<br>ب الجامعي ، يرجى منابعة تحديثات الموقع لمعرفة التطيمات والإعلانات بعد طن الاستمارة. | الإستمارة<br>هويه الطال |
|              | انشاء حساب<br>:<br>: تسجيل الدخول                                                                                                    | الاسيز<br>كلمة السر     |
|              | ي الطالب / عزيزتي الطالبة                                                                                                    | عزيزة                   |
|              | ، وكينك بتعريث مطوماتك اوتصحيح فظا ما يرجى فاقات الاسم و الرفع السري الذي فقت بالمناه عسيقا دون الحاجة الاست، حسب جديد.<br>الرغم السري :                                                                                                    | فن 50                   |
|              | الوقت المتبقين: 15 ثانية 8 دقيقة 9 ساعة 10يوم                                                                                                    | عنجيل حواد الا          |
|              |                                                                                                    |                         |

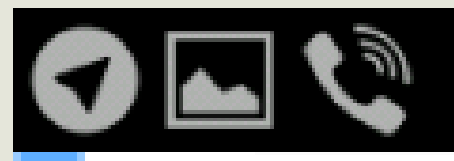

تتضمن الحقول التالية بيانات شخصية للطالب مطلوبة عملية إصدار الهوية لذا ترجو أن تتوخى الحذر والدقة أثناء ادخال البيانات ونوصي بأتباع التوجيهات المصاحبة لكل حقل من الحقول إن وجدت تجنباً لإهمال طلبك ، كما نؤكد على أن الكلية تتعامل مع كل معطياتك بسرية تامة ولا يمكن لأي منتسب الوصول إلى هذه المعلومات إلا من قبل لجنة إعداد الهويات في الكلية وبما يتناسب مع طبيعة طلب الوصول

## التقديم عن طريق الهاتف المحمول والاجهزة اللوحية

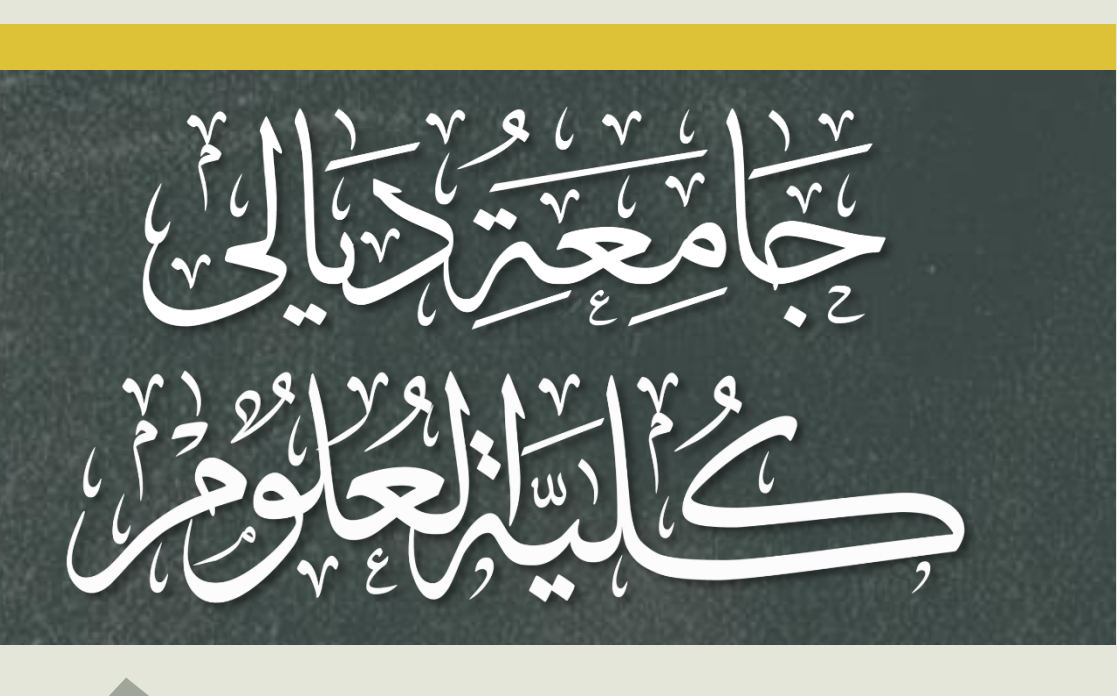

### 🗭 🛜 🚺 📶 70% 🛑 2:59 PM

إستمارة الحصول على هوية الطالب الجامعي في كلية العلوم / جامعة ديالى

### البيانات الشخصية

.

| ه الشخصية                 | المعلومات     |                             |               |
|---------------------------|---------------|-----------------------------|---------------|
| معلومات باللفة الانكليزية |               | تعلومات باللغة العربية      | o             |
| Abdullah                  | اسم الطالب    | عبد الله                    | اسم الطالب    |
| Samir                     | اسم الاب      | سامر                        | اسم الاب      |
| Adnan                     | اسم الجد      | عدنان                       | اسم الجد      |
| Abboud                    | اسم والد الجد | عبود                        | اسم والد الجد |
| ن دراسات علیا             | تى            | ا <b>سة:</b><br>• صياحي مسا | نوع الدر      |

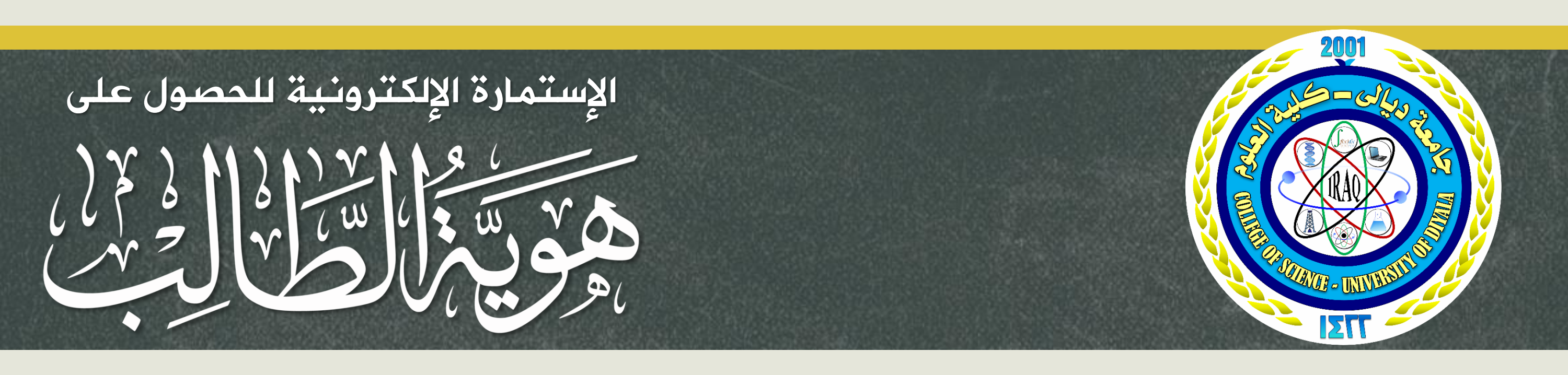

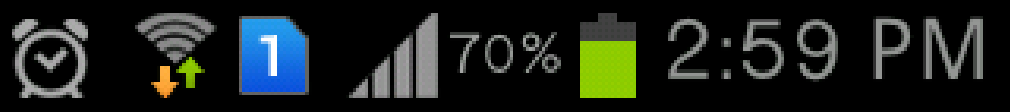

إستمارة الحصول على هوية الطالب الجامعي في كلية العلوم / جامعة ديالى

### البيانات الشخصية

تتضمن الحقول التالية بيانات شخصية للطالب مطلوبة عملية إصدار الهوية لذا نرجو أن تتوخى الحذر والدقة أثناء اذخال البيانات ونوصي بأتباع التوجيهات المصاحبة لكل حقل من الحقول إن وجدت تجنباً لإهمال طلبك ، كما نؤكد على أن الكلية تتعامل مع كل معطياتك بسرية تامة ولا يمكن لأي منتسب الوصول إلى هذه المعلومات إلا من قبل لجنة إعداد الهويات في الكلية وبما يتناسب مع طبيعة طلب الوصول

|          | ت الشخصية                 | المعلومات     |             |              |               |
|----------|---------------------------|---------------|-------------|--------------|---------------|
|          | معلومات باللغة الانكليزية |               | لفة العربية | معلومات بالا |               |
| Abdullah |                           | اسم الطالب    |             | عبد الله     | اسم الطالب    |
| Samir    |                           | اسم الاب      |             | سامر         | اسم الاب      |
| Adnan    |                           | اسم الجد      |             | عدنان        | اسم الجد      |
| Abboud   |                           | اسم والد الجد |             | عبود         | اسم والد الجد |
|          | علومات                    | ملئ الم       |             | راسة:        | نوع الدر      |
|          | ن دراسات عليا             | ) مسائي       |             | ە صباحى      |               |

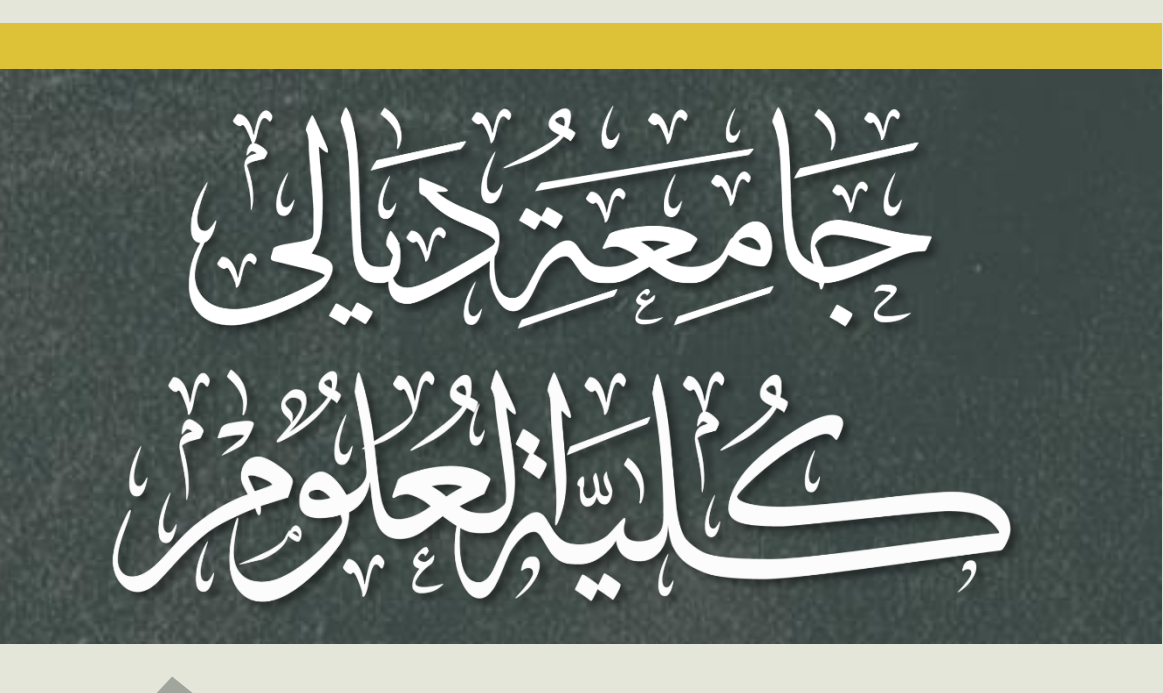

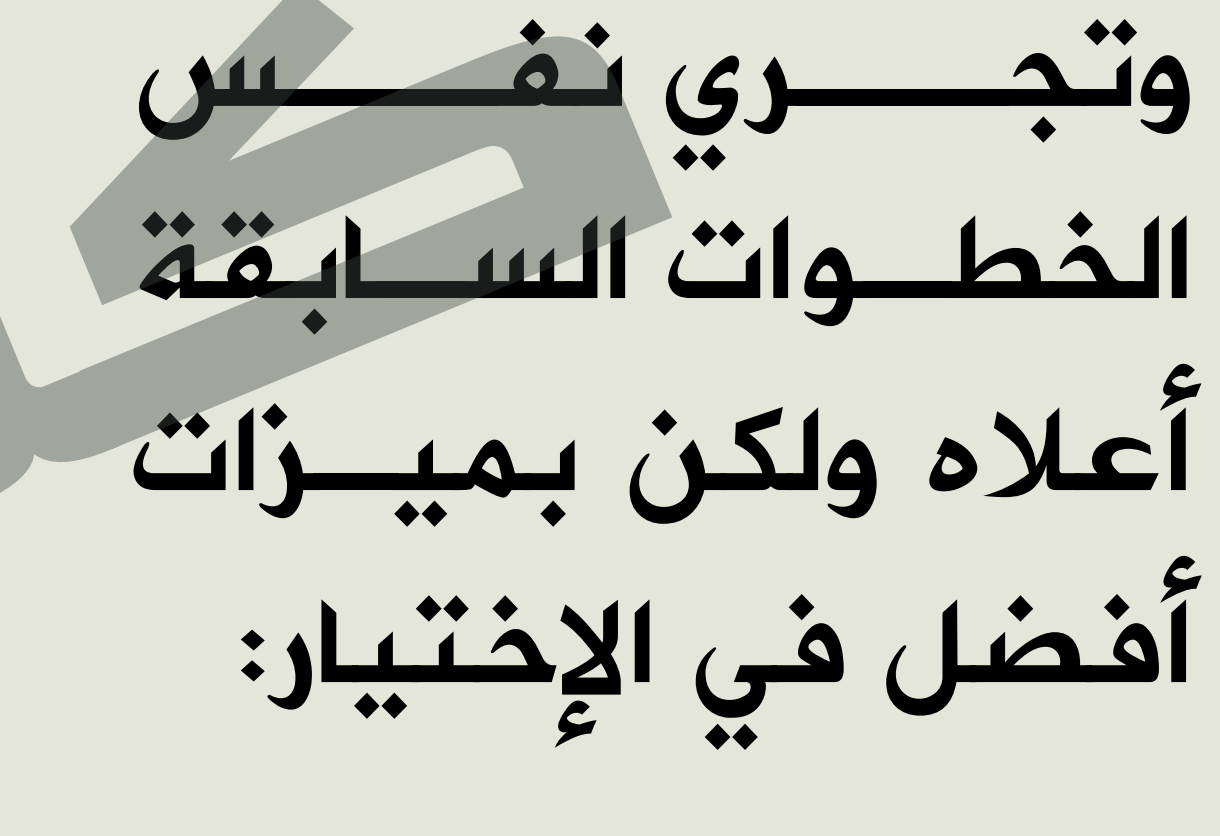

| 🗸 🔇 🛛 👸 🚺 📶 72% 🕇 2:52 PN |  |
|---------------------------|--|
| 🕤 idscience.uodiyala.e    |  |
|                           |  |
| التسجيل                   |  |

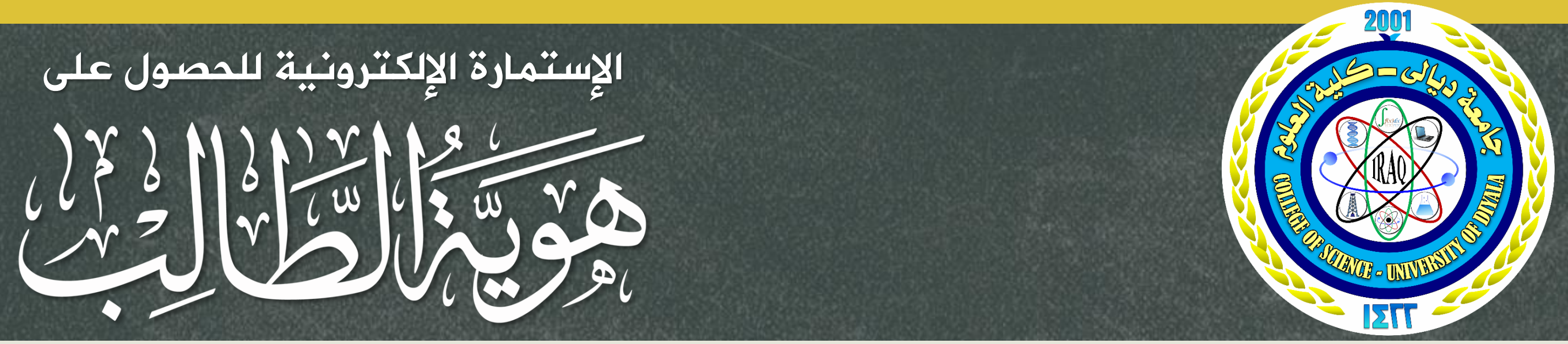

| L 🗘 🔇  | ố 🔋                                                                                                    | 1 69%                                 | 🕇 3:01 PM                                                                                |
|--------|----------------------------------------------------------------------------------------------------|---------------------------------------|------------------------------------------------------------------------------------------|
|        | Abboud                                                                                                    | اسم والد الجد                         | اسم والد انجد عبود                                                                       |
|        |                                                                                                    |                                       | نوع الدراسة:                                                                             |
|        | ن دراسانتقا<br>اف شدت کام افتان                                                                                                    | ن سالي<br>اد بادرانيا                 | ی میڈی 🗧                                                                                 |
|        | and the state of the state of t |                                       | المرحلة : 4 لزيمة                                                                        |
|        |                                                                                                    |                                       | سنه الفيول بالنسبة للدراسة الأولية: 🖌 🕌                                                  |
|        | 2010 -4                                                                                                    | غور, سنه) : [ ۱ = ] (سنه ) : [ ا      | تاريخ المباشرة بالنسبة للدراسات الطيا (يوم ,<br>رقم هوية الأحوال المدنية باللغة العربية: |
|        |                                                                                                    |                                       | محل الولادة (المحافظة); 🗈 بباني                                                          |
|        |                                                                                                    | 1965 🛋                                | ىلىغ الولاية (وم. شهر. ستة) : الله ا                                                     |
|        |                                                                                                    |                                       | رقم الوصل :                                                                              |
|        |                                                                                                    |                                       | المرفقات :                                                                               |
|        |                                                                                                    | افتبار ملك الويتوافتيار إي ملك        | السورية الشخصية (يجب الدلا تجاوز 500 كيلونايت) :                                         |
|        |                                                                                                    | بابد] : اختار ملف او بتو اختار ای مقد | هوية الأموال السنية الومه الأمامية (حب أن لا تماور 200 ليلو                              |
|        |                                                                                                    | ابن): اختیار طفت او بنو اخیار ای مقت  | هوية اللحوات السنية الوكة الملقين (بحب ان لا تجاوز: 200 عُلَمُ                           |
|        |                                                                                                    | التيار عقد الو يتو التيار أي مقد      | الوصل من العالية (جب ادانا تجاوز 200 كيتونايت) -                                         |
| ي سابق | ונשנ                                                                                                    |                                       | تم                                                                                       |
|        |                                                                                                    |                                       |                                                                                          |
| 2010-2 | 2011                                                                                                    |                                       |                                                                                          |
|        |                                                                                                    |                                       | $\bigcirc$                                                                               |
|        |                                                                                                    |                                       |                                                                                          |
| 2011 - | 2012                                                                                                    |                                       |                                                                                          |
|        |                                                                                                    |                                       | $\bigcirc$                                                                               |
|        |                                                                                                    |                                       |                                                                                          |
| 2012 - | 2013                                                                                                    |                                       |                                                                                          |
|        |                                                                                                    |                                       | $\bigcirc$                                                                               |
|        |                                                                                                    |                                       |                                                                                          |
| 2013 - | 2014                                                                                                    |                                       |                                                                                          |
|        |                                                                                                    |                                       |                                                                                          |
|        | ** 44 **                                                                                                    | •                                     | <b>** * 4</b>                                                                            |
| ( ] ]  | <b>A</b>   <b>A</b>                                                                                                    | 1.111                                 | 112                                                                                      |
|        |                                                                                                    | J                                     | ** 5                                                                                     |

Μ

|             | النسبة للدراسات العليا (يوم , شهر , سنة) 👔 😥         |
|-------------|------------------------------------------------------|
|             | ب المدنية باللغة العربية:<br>المدنية باللغة العربية: |
|             | فاقطه). 🗖 دیالی                                      |
|             | سنة) : 1 1 1 1 : (سنة) :                             |
| التالي سابق | تم                                                   |
| ديالى       | $\bigcirc$                                           |
| بغداد       | 0                                                    |
| الانبار     | 0                                                    |
| واسط        |                                                      |
| الولادة     | إختيار محل                                           |

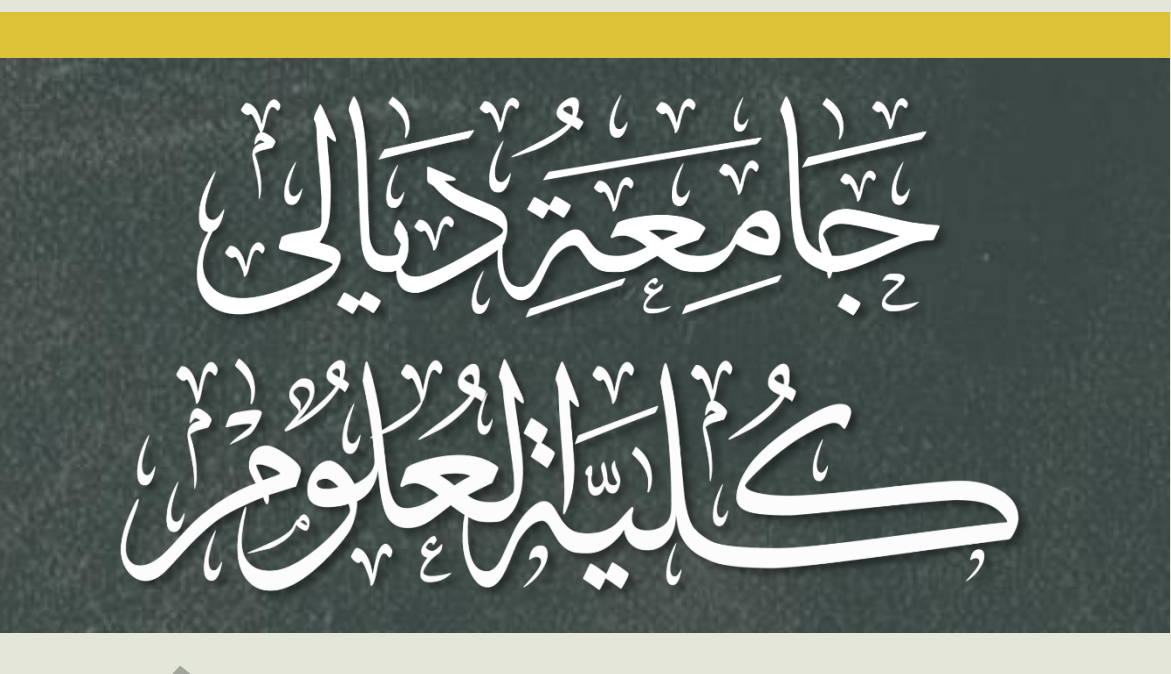

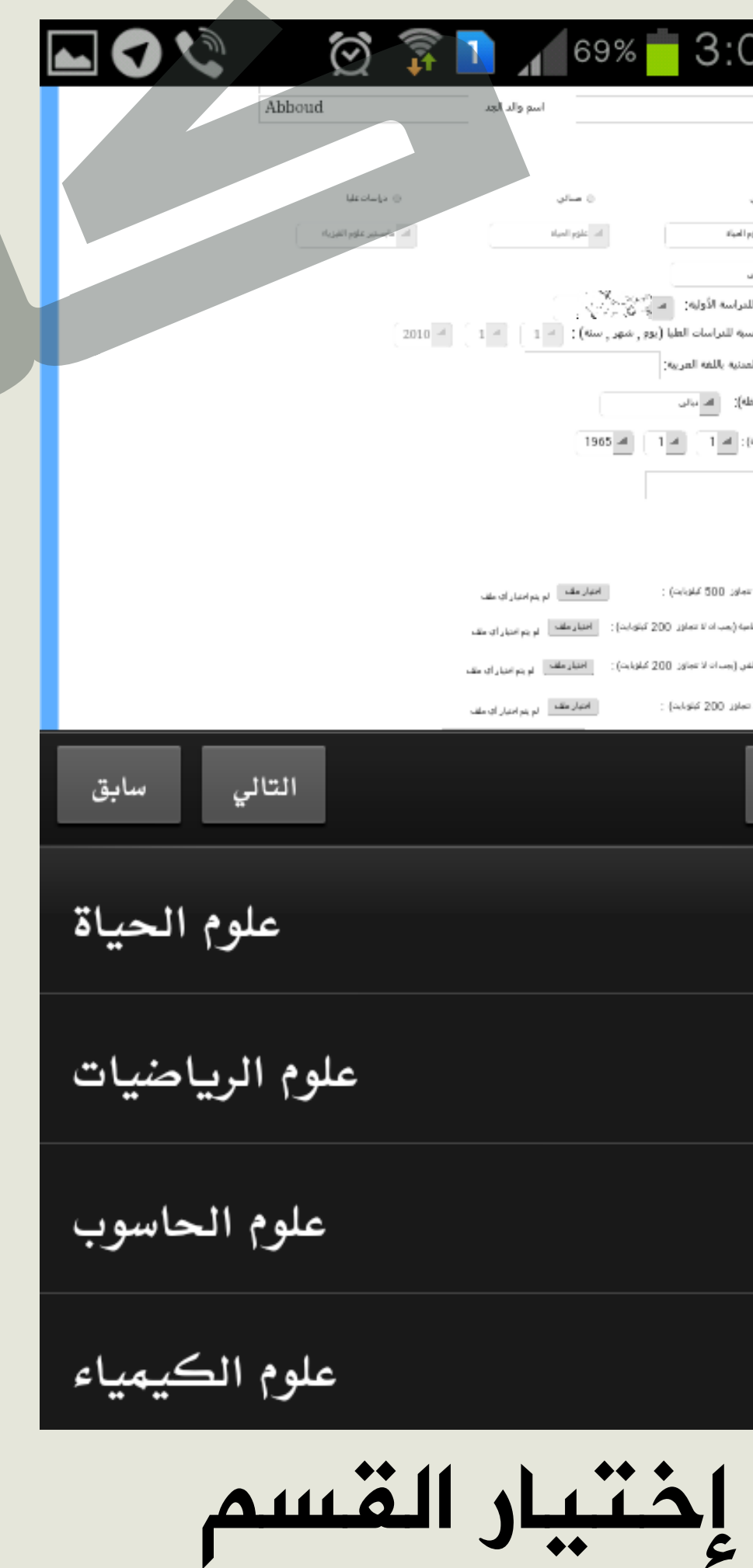

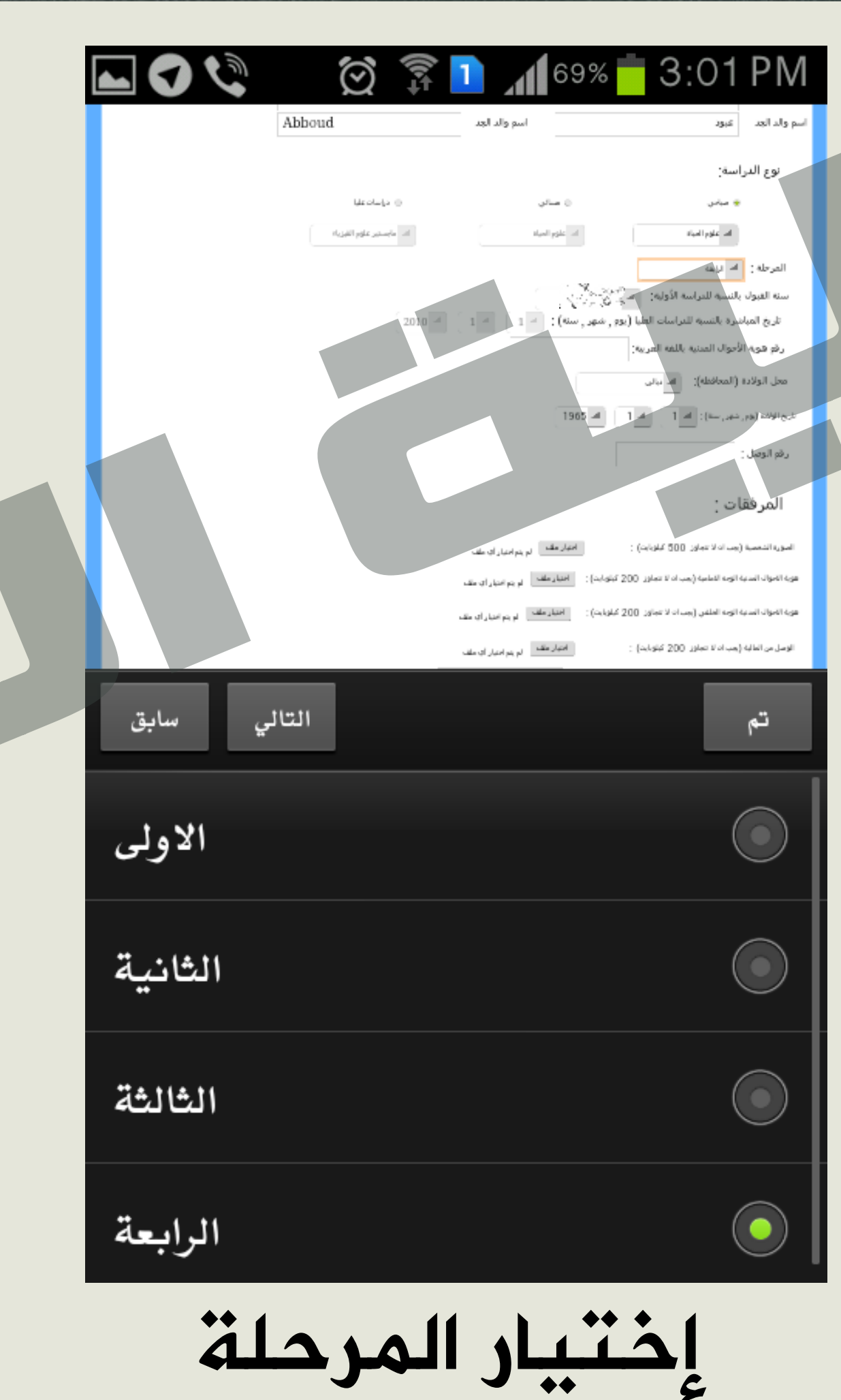

| 01 PM                                 |   |
|---------------------------------------|---|
| اسم والد الجد عبود                    |   |
| نوع الدراسة:                          |   |
| 👳 ميامن                               |   |
| الد علوم                              |   |
| المرحلة : ا <sup>لم</sup> قولي        |   |
| ته طيوه بسبه س                        |   |
| رقع هوية الأحوال الم                  |   |
| محل الولادة (المحافظة                 |   |
| باريخ الولادة (يوم, شهر, سنة):        |   |
| رقم الوصل :                           |   |
| المرفقات :                            |   |
| المورية الشغمية (يجب الدلاعة          |   |
| هوية الأحوات السنية الوجه الاملم      |   |
| هوية الابوال الساية الوبه الملقر      |   |
|                                       |   |
| الوسل من الطلبة ( رجب ان لا تو        |   |
| الوصل من العالية ( هب ان لا تم        | _ |
| الوسل من الطالية (حد 101 تا<br>تم     |   |
| الاصل من العالية (جنب المال من<br>تشم |   |
|                                       |   |
|                                       |   |
|                                       |   |

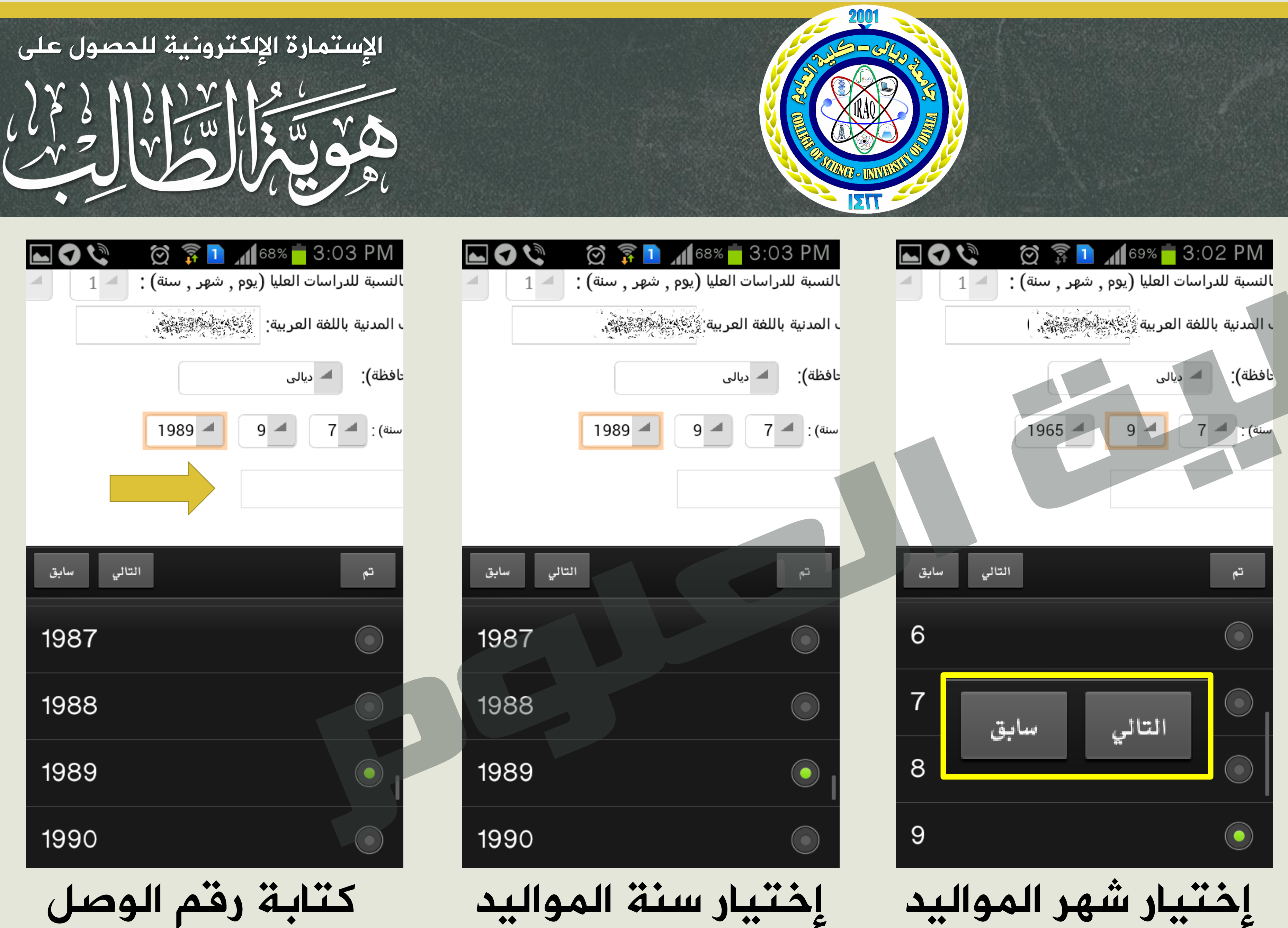

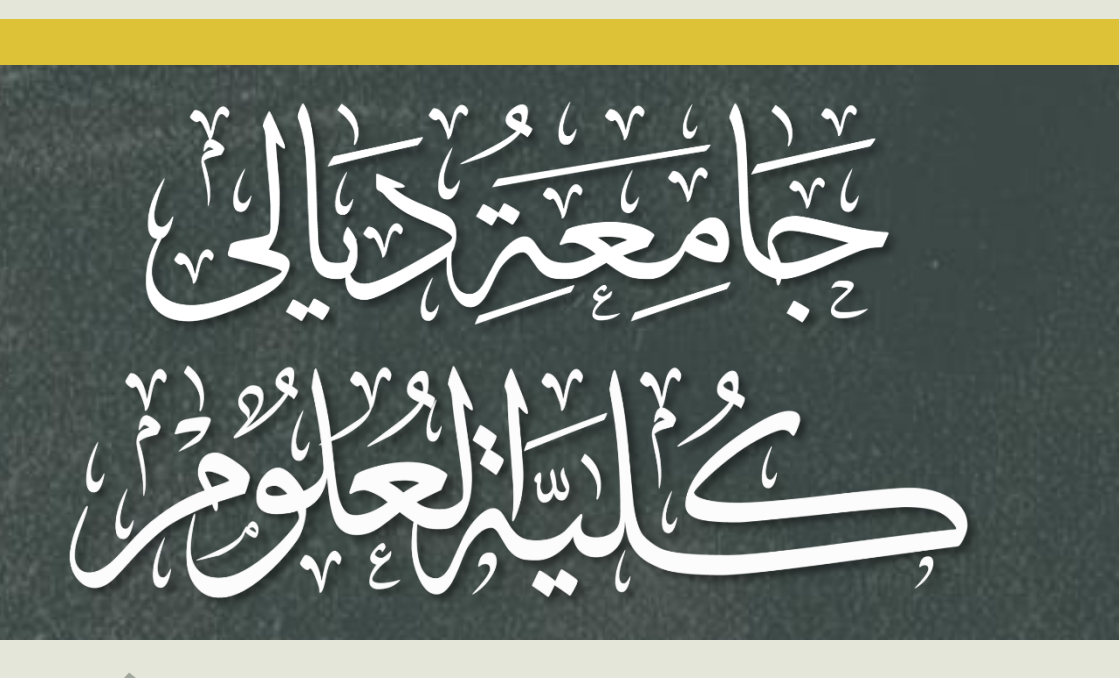

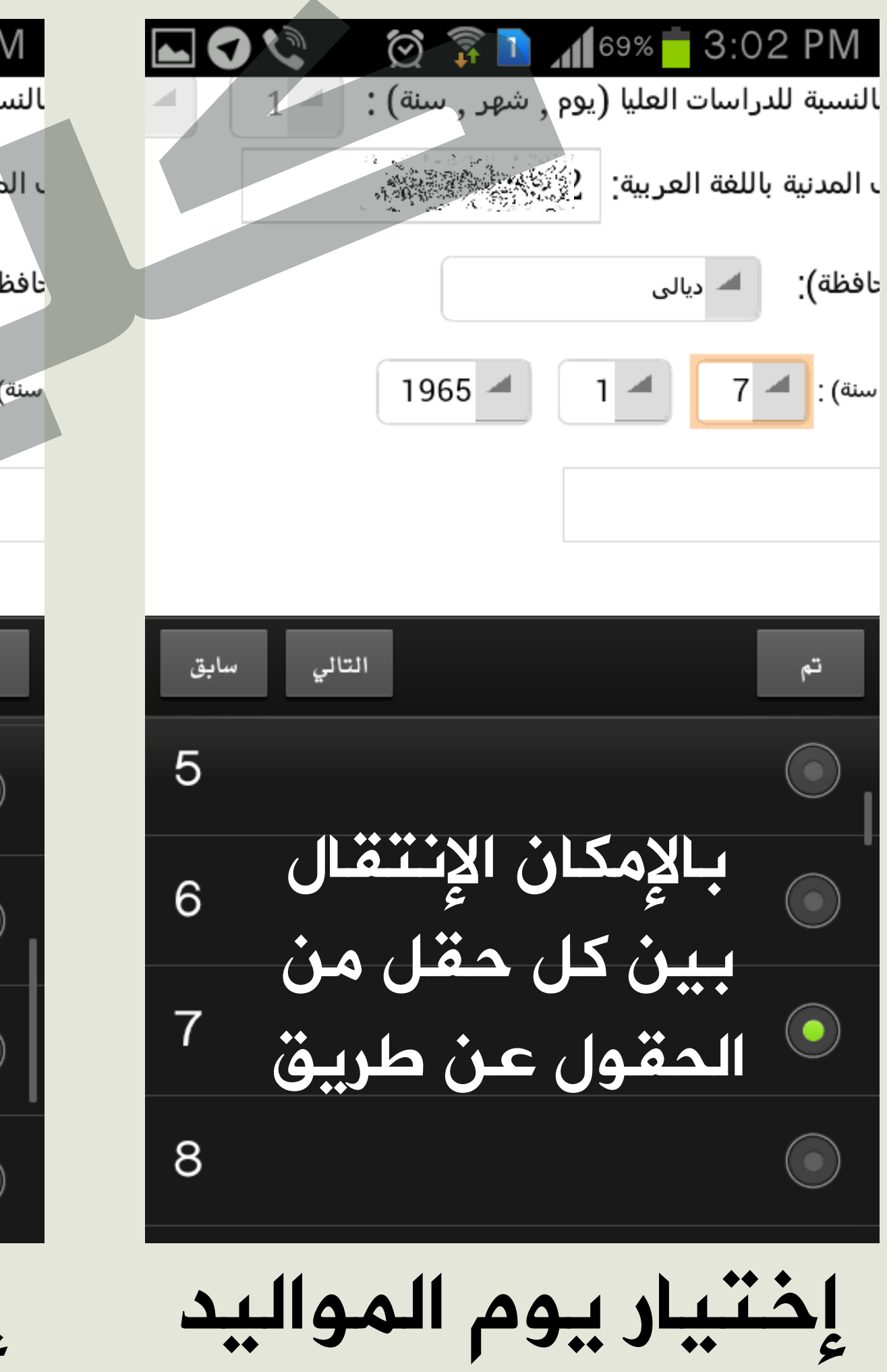

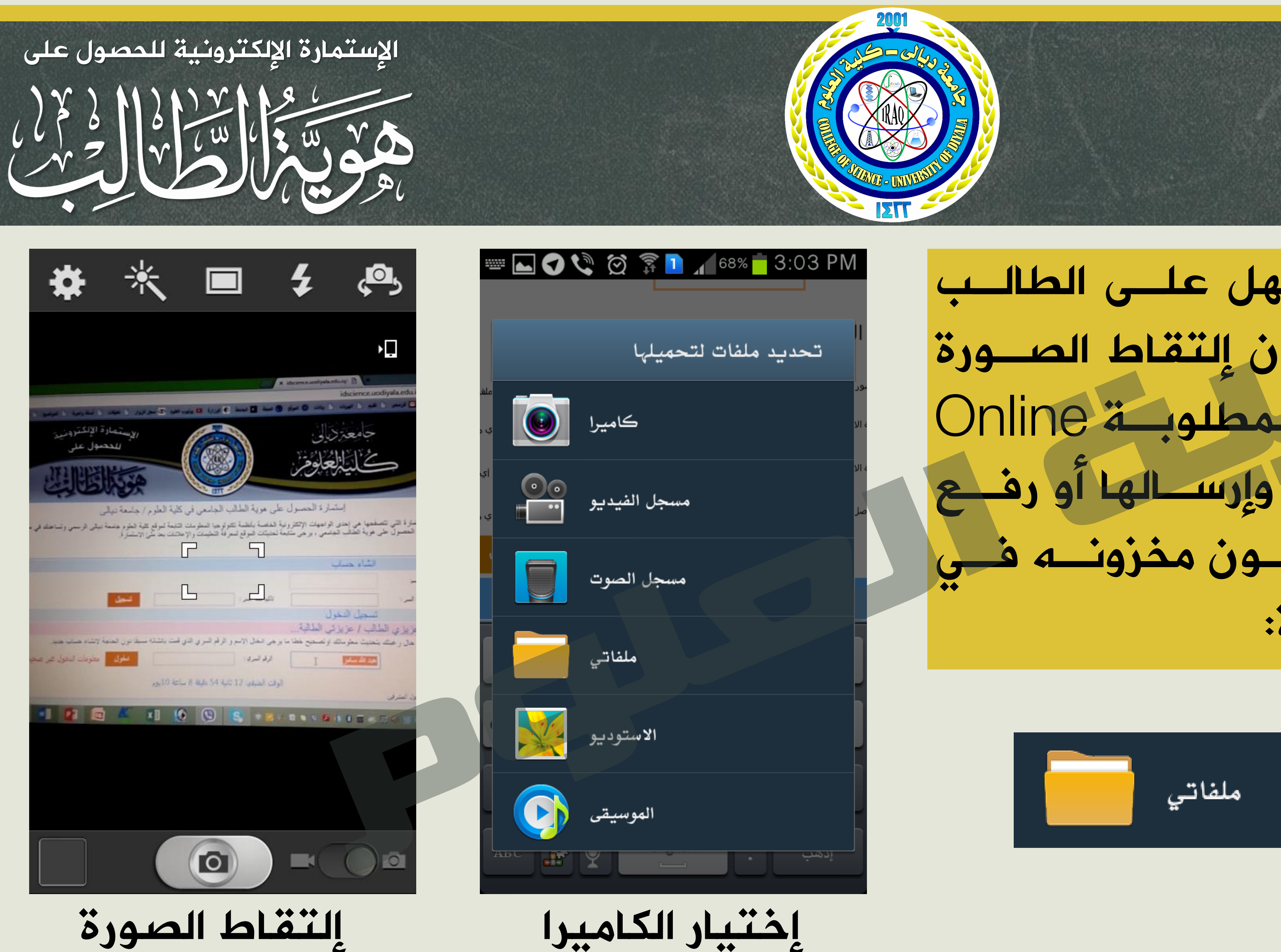

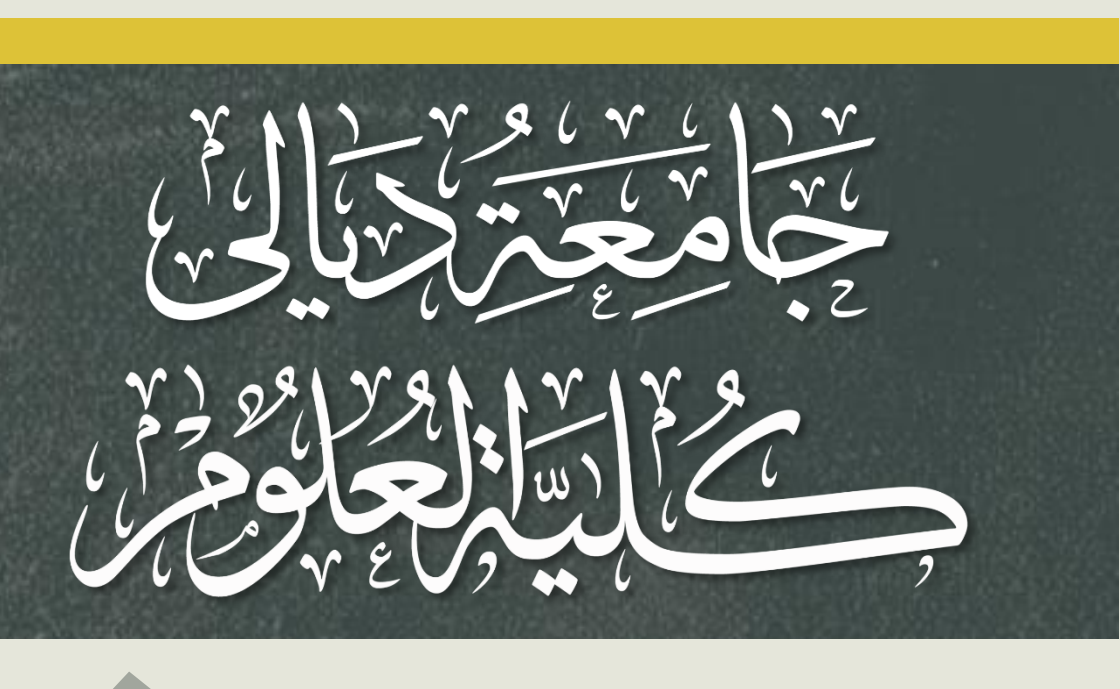

والخطوة المهمة والتى تسهل على الطالب عملية التقديم هو بالإمكان إلتقاط الصورة الشخصية والمستمسكات المطلوبة Online عن طريق كاميرا الهاتف وإرسالها أو رفع الصورة المطلوبة وقد تكون مخزونه فلى الجهاز كما مبين في الصورة:

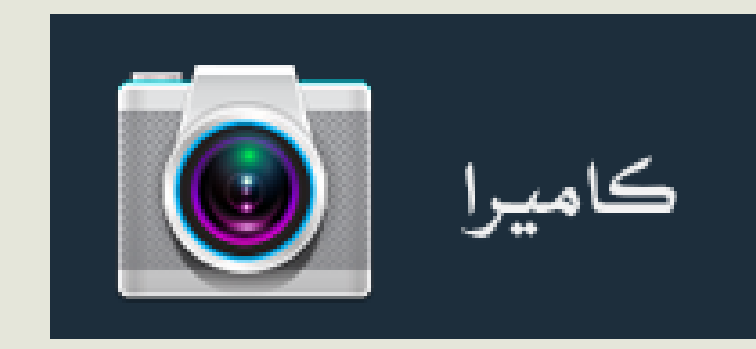

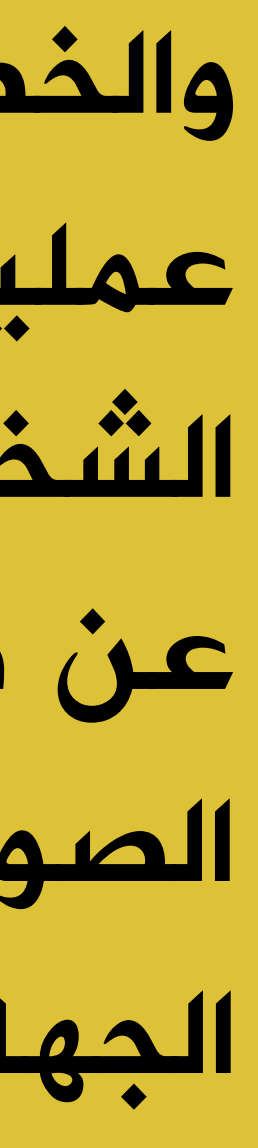

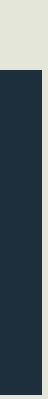

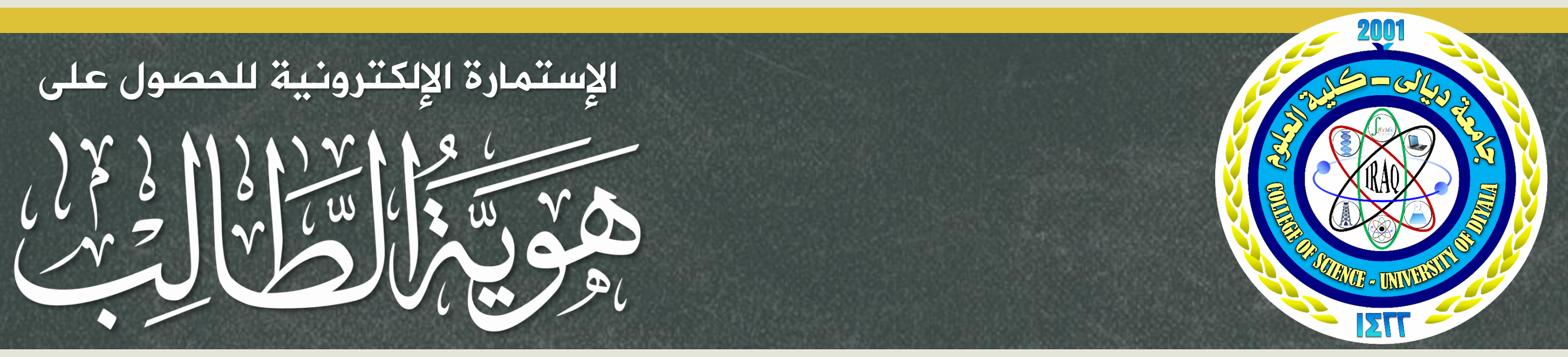

| ىكانـــە       | ، الطريقتين بإه                                                                              |
|----------------|----------------------------------------------------------------------------------------------|
| خصص            | ري في الحقل الم                                                                              |
|                | قاكما هي:                                                                                    |
|                | ون الحاجة لانشاء حساب جديد.                                                                  |
|                | لحول                                                                                         |
|                | تحديث المحورة اختيار علف لم يتم اختيار أي علة                                                |
| ملف<br>در وافر | : ➤ تعديت الصورة اختيار ملف لم يتم اختيار أي<br>: = تحديث الصورة اختيار ملف لم يتم اختيار أي |
| ملف            | تحديث الصورة اختيار ملف لم يتم اختيار أي                                                     |
| الفاء          | تحديث                                                                                        |

|                                          | 🛱 🚹 🛴                  | 67%                        | 3:07                  | 7 PM                 |
|------------------------------------------|------------------------|----------------------------|-----------------------|----------------------|
| اسم الاب                                 |                        |                            |                       | سم الاب              |
| اسم الجد                                 |                        |                            |                       | سم الجد              |
| اسم والد الجد                            |                        |                            |                       | م والد الجد          |
|                                          |                        |                            |                       |                      |
|                                          |                        |                            | اسة                   | نوع الدر             |
| ائي 💿 دراسا                              | . مس                   |                            | 🛞 صباحی               |                      |
| الحياة 🛋                                 | ا علوم                 |                            | 🔎 علوم الحياة         |                      |
|                                          |                        |                            | 🛋 الاولى              | المرحلة :            |
|                                          | 197521994              | ة الأولية: 🔒               | بالنسبة للدراسا       | سنة القبول           |
| 2010 - 1 - 1 -                           | يوم, شهر, سنة) :       | دراسات العليا              | شرة بالنسبة لل        | تاريخ المبا          |
|                                          |                        | باللفة العربية:            | لأحوال المدنية        | رقم هوية ا           |
|                                          |                        | 🛋 دیالی                    | ة (المحافظة):         | محل الولادة          |
|                                          | 1965 1                 |                            | 1 1000 000            | ال بغ الملادة ( بمم  |
|                                          | 1903 -                 |                            | , `````, ```,         | درین الولنده (یوم    |
|                                          |                        |                            | :                     | رقم الوصل            |
|                                          |                        |                            |                       |                      |
|                                          |                        |                            | نات :                 | المرفق               |
| سەرة اختبارماف                           | ا تحتيد الد            | 500 كىلەيايت) <sup>.</sup> | (حب إن لا تحاوز       | الصورة الشخصية       |
| لم يتم اختيار اي ملف                     | _                      | . (-:07 000                |                       |                      |
| ، الصورة اختيار ملف لم يتم اختيار أي ملف | 20 كىلوبايت): 🖌 تحديد  | ب ان لا تتجاوز ()(         | بة الوجه الإمامية (يج | نوية الاحوال المدني  |
| د الصورة اختيار ملف لم يتم اختيار أي ملف | 20 كىلوبايت) : 🔲 تحديد | ب ان لاتعاوز ()(           | به الوجه الخلفی (یج   | نوية الاحوال المدنيا |
| صورة اختيار ملف لم يتم اختيار أي ملف     | تحديث ال               | 200 كىلوبايت)              | (یجب ان لا تتجاوز     | الوصل من المالية     |
| تحديث الفاء                              |                        |                            |                       |                      |
|                                          |                        |                            | -                     |                      |

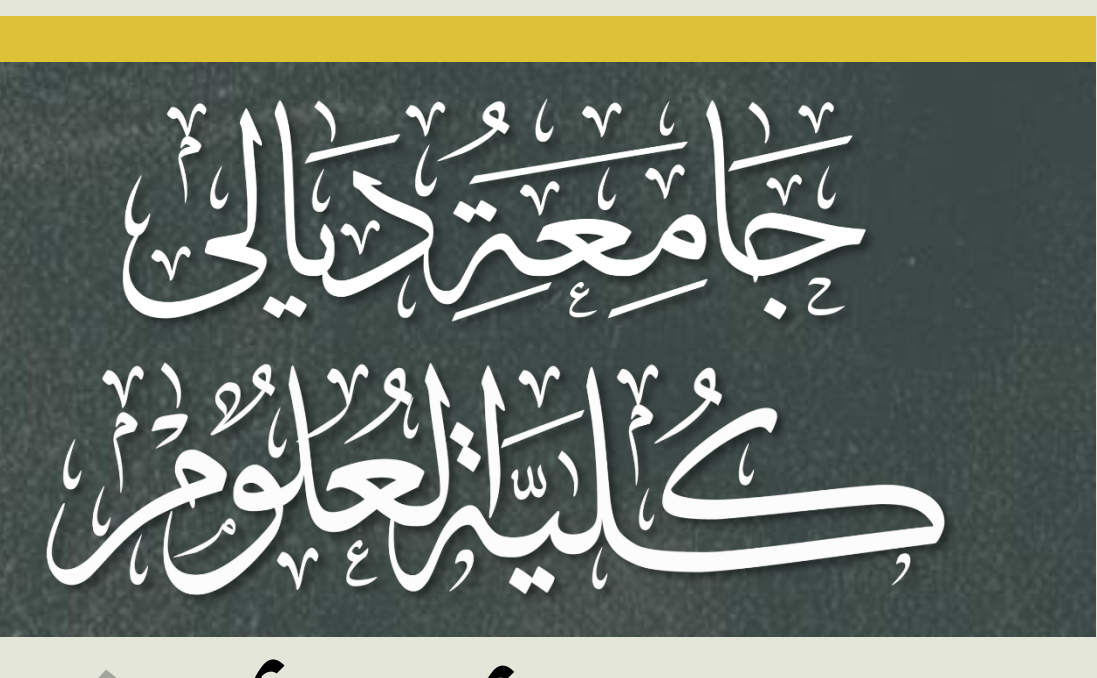

## وفي حال أخطأ الطالب بالمعلومات فلي إحدى الد تحديثها عن طريق إعادة إدخال الإسم والرقم السري له وستظهر كافة البيانات المدخلة محفوظة مسبقاً

عزيزي الطالب / عزيزتي الطالبة... في حال رغبتك بتحديث معلوماتك اوتصحيح خطا ما يرجى ادخال الاسم و الرقم السري الذي قمت بانشائه مسبقًا دون الحام الرقم السري : الاسم

الوقت المتبقي: 2 ثانية 12 دقيقة 10 ساعة 10يوم

യ 📝 ്

وبايت) : 📃 🐱

وكذلك بالنسبة للصور بإمكان تحديثها أما عن طريق إلتقاط صورة جديدة أو إختيار صورة أخرى وذلك بوضع علامة (صح) أمام الصورة المرغوب تحديثها ومــن ثــم إختيار تحديث

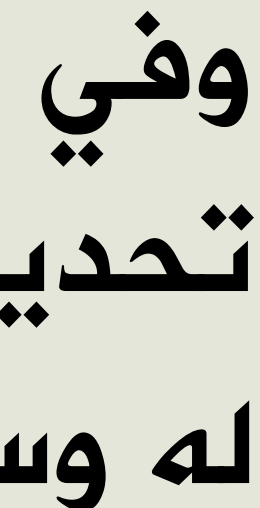

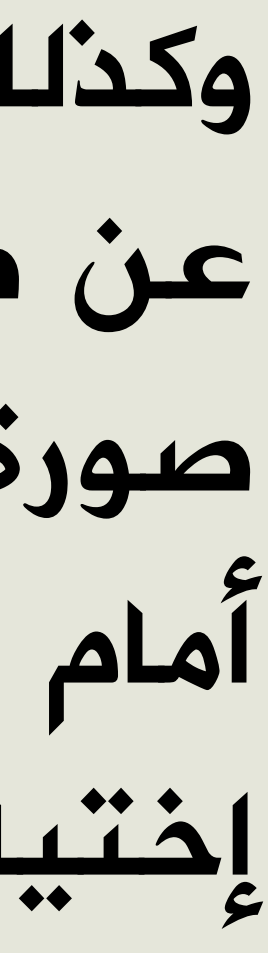